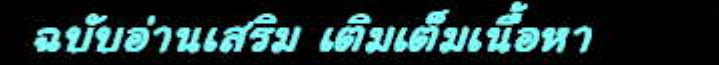

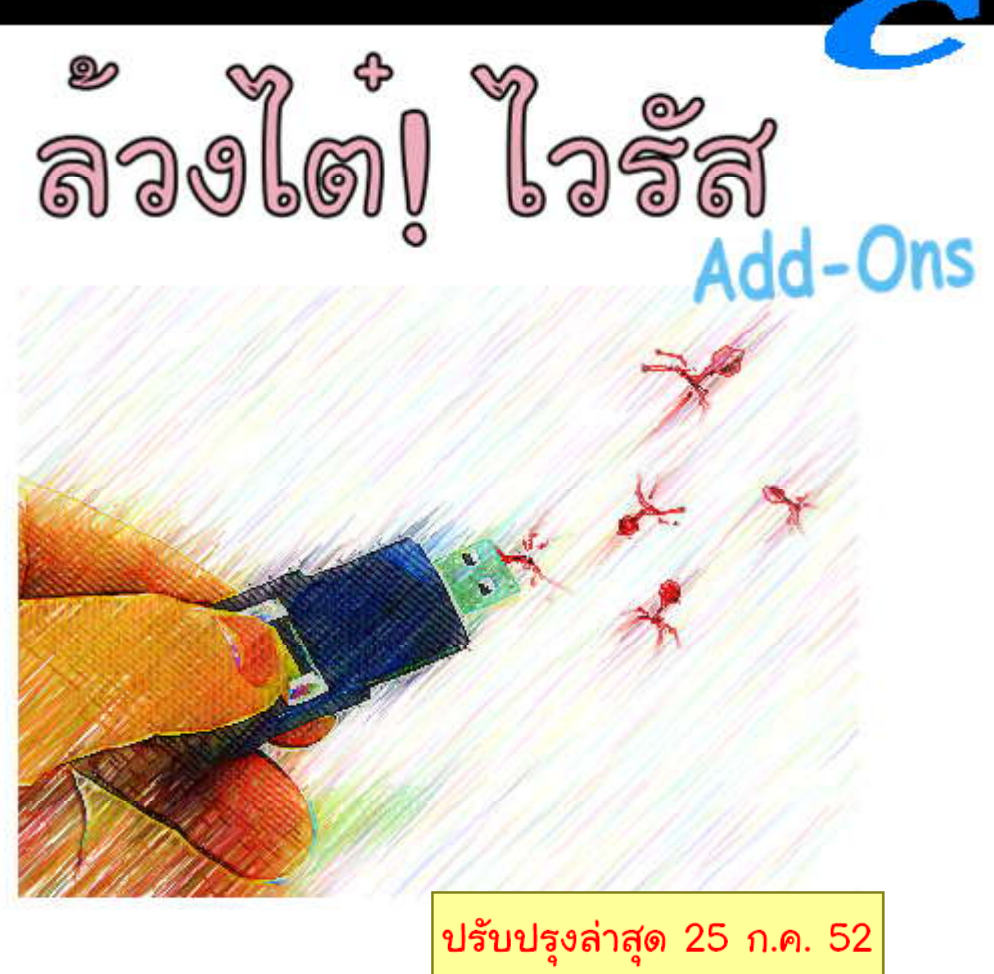

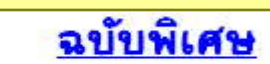

ปียวัฒน์ เกลี้ยงทำ

เพิ่มเติมเนื้อหาที่ไม่ได้ตีพิมพ์ในหนังสือ

DKD

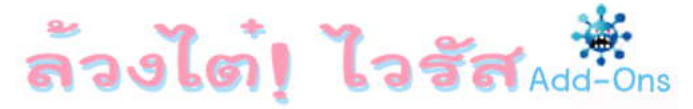

## <u>ความเป็นมาของหนังสือ</u>

หนังสือล้วงไต๋ฯฉบับนี้ ผมตั้งใจจัดทำขึ้นมาเพื่อเป็นการเสริมและเติมเต็มเนื้อหาของ หนังสือล้วงไต๋ฯทั้ง 2 เล่ม เนื่องจากมีบางเรื่องราวที่ผมเห็นว่ามีความเกี่ยวข้องหรือต่อเนื่องกับ เนื้อหาในหนังสือ แต่ผมเองเพิ่งจะรู้หรือเพิ่งได้ศึกษาอย่างลึกซึ้งหลังจากได้มีการจัดพิมพ์หนังสือ ไปแล้วทำให้ไม่สามารถที่จะเพิ่มเติมเนื้อหาเหล่านั้นลงในหนังสือได้

ดังนั้นเพื่อประโยชน์สูงสุดแก่ผู้อ่านที่ให้การสนับสนุนหนังสือของผม รวมผู้ที่สนใจ ทั่ว ๆไป ผมจึงตัดสินใจที่จะทำหนังสือเล่มนี้ขึ้นมาเพื่อเป็นการเพิ่มเติมเนื้อหา รวมถึงปรับปรุง เนื้อหาในบางส่วนในหนังสือที่อาจจะมีความผิดพลาดหรือคลาดเคลื่อนไป ซึ่งผมจะพยายาม เพิ่มเติมเนื้อหาใหม่ ๆโดยเฉพาะเนื้อหาที่เห็นว่ามีความต่อเนื่องกับในหนังสือเสมอ ๆครับ และเนื่องจากหนังสืออบับนี้ผมได้จัดทำขึ้นเอง ดังนั้นรูปแบบของการจัดหน้าอาจจะ ไม่สวยงามเหมือนในหนังสือที่มีทีมงานในการจัดทำนะครับ ถ้าผิดพลาดประการใดผมก็ต้องขอ อภัยไว้ด้วยนะครับ

ปียวัฒน์ เกลี้ยงขำ

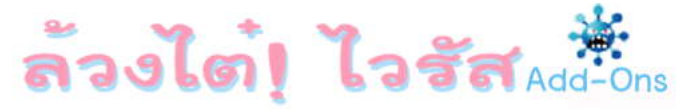

## <u>Chapter 1. ล้วงได้ Autorun +Autoplay</u>

### <u>ความแตกต่างระหว่าง Autorun และ Autoplay</u>

ที่ผ่านมานั้นหลายๆคน(รวมถึงผมด้วย ที่ใช้สับสนในเล่มแรกต้องขออภัยจริงๆครับ)มักจะใช้คำ ทั้ง 2 คำนี้โดยคิดว่ามันมีความหมายเดียวกัน จนเมื่อลองศึกษาค้นคว้าอย่างจริงจังจึงได้เข้าใจว่าคำทั้ง2 คำนั้นมีความหมายต่างกันครับ ผมเห็นว่าน่าสนใจดีเลยเอามาเล่าสู่กันฟังเพื่อจะได้ทำความเข้าใจกันใหม่ และแก้ไขปัญหาไวรัสที่เกิดจากไฟล์ Autorun.inf ได้ถูกต้องตรงจุดครับ

### <u>รู้จักกับ Autorun</u>

สำหรับคำว่า Autorun นั้นเป็นสิ่งที่มีมานานแล้ว(เริ่มตั้งแต่ Windows 95 เป็นต้นมา) คู่กับเจ้า ไฟล์ Autorun.inf นั่นล่ะครับซึ่งทุกคนก็คงเข้าใจแล้วว่ามันคือการทำงานตามคำสั่งที่มีการระบุไว้ในไฟล์ Autorun.inf ตามที่ผมได้อธิบายไปแล้วในเล่มแรก

เช่นการทำงานของ <mark>Autorun</mark> ในแผ่นติดตั้ง Windows เมื่อเรานำแผ่นใส่ในเครื่องจะเห็นว่ามัน จะทำการเปิดโปรแกรมเมนูในการติดตั้ง Windows มาให้ทันที

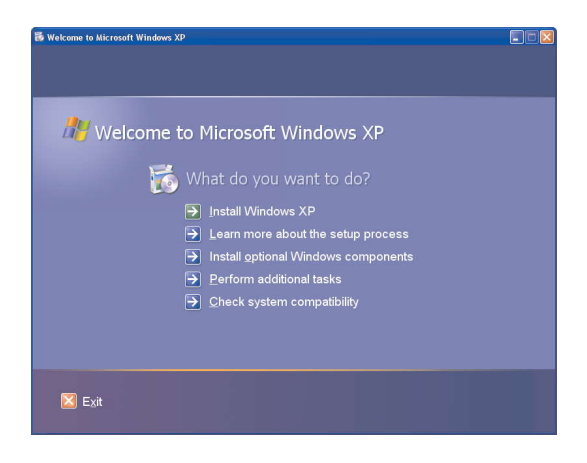

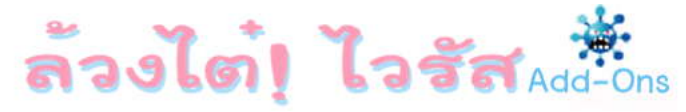

เราลองมาดูคำสั่งภายในไฟล์ Autorun.inf ซึ่งอยู่ในแผ่นติดตั้ง Windows กันก่อนนะครับแล้ว เดี๋ยวผมจะอธิบายเพิ่มเติมอีกที

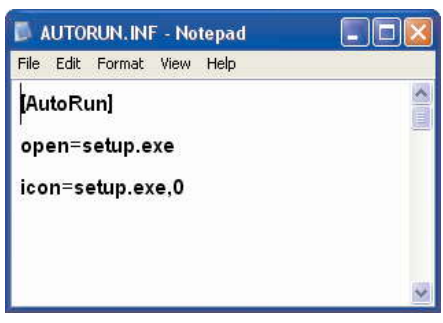

จะเห็นได้ว่าภายในไฟล์ Autorun.inf นั้นมีส่วนของคำสั่งเพียง 2 บรรทัดคือ **Open=** ซึ่งจะเป็น ส่วนที่ระบุชื่อของโปรแกรมที่ต้องการให้เปิดขึ้นมาแบบอัตโนมัติเมื่อนำแผ่นใส่เข้าไปในไดรฟ์ รวมไปถึงการ ดับเบิ้ลคลิกที่ไดรฟ์นั้นๆใน My Computer ด้วย

และบรรทัด icon= ซึ่งเป็นส่วนที่ใช้ระบุรูปไอคอนที่จะแสดงให้เห็นนั่นเองครับ(คำสั่งของไฟล์ Autorun.inf ในหน้า 104 ล้วงไต๋ฯ เล่ม1)

ดังนั้นผมขอสรุปในขั้นต้นก่อนนะครับว่า Autorun นั้นหลักการทำงานของมันก็คือการอ่านแล้ว ทำตามคำสั่งที่มีการระบุไว้ในไฟล์ Autorun.inf ทั้งหมดไม่ว่าจะเป็นส่วนแสดงชื่อไดรฟ์(Label) รูปไอคอน ที่แสดงแทนไดรฟ์รวมถึงโปรแกรมที่จะทำการเปิดขึ้นมาแบบอัตโนมัติ

### <u>รู้จักกับ Autoplay</u>

คำว่า Autoplay นั้นเป็นคำใหม่(มาทีหลัง Autorun) ที่เพิ่งมีมาพร้อมกับ Windows ตั้งแต่ XP ขึ้นไป เรามาดูรูปตัวอย่างการทำงานของ Autoplay กันก่อนนะครับแล้วผมจะอธิบายต่อว่ามันคืออะไร

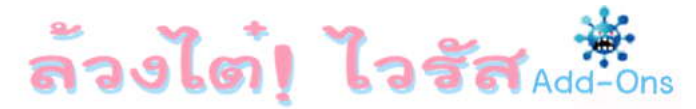

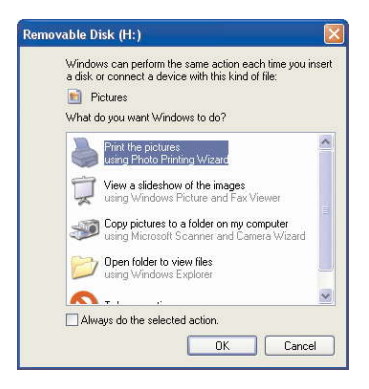

สำหรับรูปที่เห็นนั้นเป็นการทำงานของ Autoplay ครับ ทุกคนคงคุ้นเคยกันดีอยู่แล้ว นั่นคือเมื่อ เราเสียบแฟลชไดรฟ์เข้ากับเครื่องคอมพิวเตอร์ก็จะมีหน้าต่างลักษณะนี้ขึ้นมาเสมอๆ(ถ้าไม่ได้ปิด Autoplay ไว้) โดยจากรูปตัวอย่างที่ผ่านมานั้นในแฟลชไดรฟ์ของผมจะมีเพียงไฟล์รูปภาพอยู่ด้านใน คราวนี้ผมจะลองก๊อบปี้ไฟล์เพลง .mp3 ใส่เพิ่มเข้าไปในแฟลชไดรฟ์ หลังจากนั้นดึงออกแล้ว เสียบกลับเข้าไปใหม่มาดุผลกันครับ

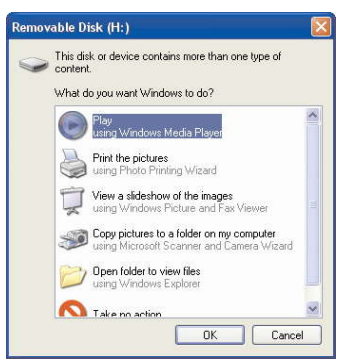

จะเห็นได้ว่ามีหน้าต่างคล้ายๆแบบเดิมแต่ด้านบนสุดจะมีรูปไอคอนของโปรแกรม Windows Media Player ซึ่งมีคำว่า Play เพิ่มขึ้นมา นี่ล่ะครับการทำงานของ Autoplay นั่นคือมันจะทำการ ตรวจสอบไฟล์ทั้งหมดของเราในแฟลชไดรฟ์ว่ามีไฟล์ประเภทไหนบ้างแล้วทำการเปิดโปรแกรมที่มี ความเกี่ยวข้องกับประเภทไฟล์ประเภทนั้นๆขึ้นมาให้

### WWW.DKDC-ULTRA.COM

เช่นในตัวอย่างแรกแฟลชไดรฟ์ของผมมีเพียงไฟล์รูปภาพ มันจึงขึ้นเมนูในการจัดการรูปภาพ เช่น Print the picture , View a slideshow... ส่วนในตัวอย่างที่ 2 นั้น เนื่องจากผมได้ก๊อบบี้ไฟล์เพลงใส่ เพิ่มเข้าไปด้วย

เมื่อมันตรวจพบว่ามีไฟล์เพลงอยู่จึงแสดงเมนูที่จะใช้จัดการกับไฟล์เพลงซึ่งก็คือการเปิดด้วย โปรแกรม Windows Media Player นั่นเอง ซึ่งถ้าผมเลือก Play มันก็จะทำการเปิดเพลงจากในแฟลช ไดรฟ์ขึ้นมาให้ หรือถ้าผมเลือกไปที่ View a slideshow... มันก็จะทำการเปิดไฟล์รูปภาพจากในแฟลช ไดรฟ์ขึ้นมาให้นั่นเองครับ คงพอจะมองเห็นภาพการทำงานของ Autoplay กันแล้วนะครับ

ซึ่งเราสามารถที่จะตั้งค่าการทำงานแบบอัตโนมัติของ Autoplay ได้ว่าในกรณีที่พบไฟล์ ประเภทไหนจะให้มันตอบสนองอย่างไรโดยการคลิกขวาที่ไดรฟ์ที่ต้องการตั้งค่าเช่นผมต้องการตั้งค่า แฟลชไดรฟ์ซึ่งตอนนี้เป็นไดรฟ์ H ผมก็คลิกขวาที่ไดรฟ์ H เลือก Properties แล้วไปที่ Tab Autoplay

| eneral AutoPla                       | V Tools Hardware Sharing                                                                    |
|--------------------------------------|---------------------------------------------------------------------------------------------|
| eneral indicina                      | Tools Traidwale Shalling                                                                    |
| Select a content<br>perform automati | type, then choose an action for Windows to<br>ically when that type is used in this device: |
| Music files                          |                                                                                             |
| Actions                              |                                                                                             |
| O Select an ad                       | ction to perform:                                                                           |
|                                      |                                                                                             |
| S Tal                                | ng Windows Explorer<br>ke no action                                                         |
| <ul> <li>Prompt me e</li> </ul>      | ng Windows Explorer<br>ke no action<br>each time to choose an action                        |
| <ul> <li>Prompt me e</li> </ul>      | ng Windows Explorer<br>ke no action<br>each time to choose an action<br>Restore Defaults    |

จะเห็นว่าเราสามารถที่จะเลือกประเภทของไฟล์และรูปแบบการตอบสนองต่อไฟล์ประเภท นั้นๆเมื่อมีการเสียบแฟลชไดรพีด้วยฟังก์ชั่น Autoplay ซึ่งผมขอไม่อธิบายรายละเอียดนะครับ ลองเล่นกัน ดูคิดว่าน่าจะทำความเข้าใจได้ไม่ยากครับ

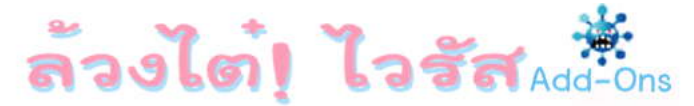

### <u>สรุปความแตกต่างระหว่าง Autorun และ Autoplay</u>

Autorun นั้นเป็นฟังก์ชั่นที่มีมากับ Windows ตั้งแต่ 95 เป็นต้นมาซึ่งการทำงานของ Autorun นั้น<u>จำเป็นจะต้องใช้ไฟล์ Autorun.inf ในการกำหนดการทำงานเสมอ</u> เนื่องจากจะต้องมีการระบุคำสั่ง ต่างๆไว้ในนั้น

ส่วน Autoplay นั้นเป็นฟังก์ชั่นใหม่ที่เพิ่งมีใช้ครั้งแรกใน Windows XP เป็นต้นไป และใน<u>การ</u> <u>ทำงานนั้นไม่จำเป็นต้องใช้ไฟล์ Autorun.inf แต่อย่างใด</u> เนื่องจากเป็นการอ่านไฟล์จากใน Removable Media(CD/DVD แฟลชไดรฟ์ Card-Reader ฯ) แล้วทำการเปิดโปรแกรมที่ใช้ในการจัดการกับไฟล์ ประเภทนั้นๆขึ้นมาให้

โดยสรุปก็คือ Autorun นั้นจะเป็นการสั่งให้เปิดโปรแกรมที่มีอยู่ในแฟลชไดรฟ์ขึ้นมา(จากคำสั่ง ในไฟล์ Autorun.inf) แต่สำหรับ Autoplay นั้นจะเป็นการเปิดโปรแกรมจากภายนอกเพื่อที่จะใช้จัดการกับ ไฟล์ที่อยู่ภายในแฟลชไดรฟ์นั่นเองครับ หรือพูดง่ายๆว่า Autorun นั้นจะมองที่ฝั่งโปรแกรม ส่วน Autoplay นั้นจะมองที่ฝั่งของไฟล์นั่นเองครับ

### <u>ความเข้าใจผิดเรื่องการติดไวรัส</u>

เมื่อเข้าใจความแตกต่างของทั้ง 2 คำแล้วคราวนี้เรามาดูความเข้าใจผิดที่ทำให้หลายๆคน ถึงกับกลัวการนำแฟลซไดรฟ์มาใช้ในเครื่อง เพราะกังวลกันว่าอาจจะติดไวรัสได้ง่ายๆ สำหรับความเชื่อ ที่ว่าก็คือหลายๆคนมักจะเชื่อกันว่าถ้ามีไวรัสอยู่ในแฟลซไดรฟ์นั้นๆแล้ว เมื่อนำแฟลซไดรฟ์มาเสียบที่ เครื่องเราก็จะติดไวรัสทันที ซึ่งเรื่องนี้ไม่เป็นความจริงนะครับ ลองมาดูตัวอย่างกันครับ โดยผมจะสมมุติให้ โปรแกรมเครื่องคิดเลข(calc.exe) เป็นตัวไวรัสซึ่งมีการสร้างไฟล์ Autorun.inf ตามรูปนะครับ

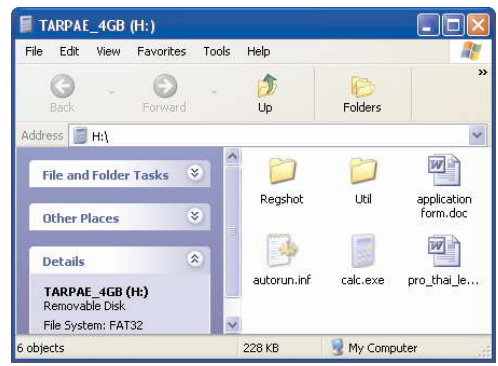

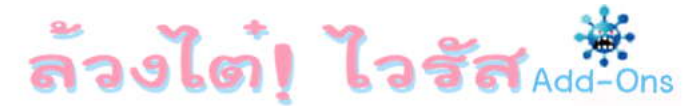

| 📕 autorun.inf - Notepad    |   |
|----------------------------|---|
| File Edit Format View Help |   |
| [Autorun]                  | X |
| Open=calc.exe              |   |
| lcon = cal.exe,0           |   |
|                            |   |
|                            |   |
|                            |   |

จะเห็นได้ว่าคำสั่งภายในไฟล์ Autorun.inf นั้นจะเหมือนกับตัวอย่างแรกที่เป็นแผ่นติดตั้ง Windows เพียงแต่เปลี่ยนชื่อไฟล์ที่จะให้มันเปิดจาก Setup.exe มาเป็น calc.exe ซึ่งผมสมมุติให้เป็นตัว ไวรัสนั่นเองครับ

ตอนนี้หลายคนคงคิดว่าเมื่อนำแฟลชไดรฟ์อันนี้มาเสียบที่เครื่องก็จะต้องติดไวรัสแน่นอน เพราะไวรัสมันก็จะทำงานตามคำสั่งใน Autorun.inf บรรทัด Open=calc.exe ซึ่งเป็นการเรียกตัวไวรัส (สมมุติ)ให้ขึ้นมาทำงาน เหมือนตัวอย่างของแผ่นติดตั้ง Windows ซึ่งเรียกไฟล์ Setup.exe ขึ้นมา

จริงๆแล้ว<u>เป็นความคิดที่ผิดนะครับ</u> เนื่องจากว่าคำสั่ง Open ซึ่งกำหนดให้มี<u>การเรียกโปรแกรม</u> ขึ้นมาทำงานแบบอัตโนมัตินั้นสามารถที่จะใช้งานได้กับไฟล์ Autorun.inf ซึ่งอยู่ในแผ่น CD/DVD เท่านั้น แต่จะไม่มีผลใดๆถ้าไฟล์ Autorun.inf นั้นอยู่ในแฟลชไดรฟ์

สรุปง่ายๆก็คือว่าถ้าเรานำไฟล์ Autorun.inf ตามตัวอย่างนี้ไปใส่ในแผ่น CD/DVD มันก็จะทำ การเปิดโปรแกรมเครื่องคิดเลขให้ตามที่ระบุไว้ในบรรทัด Open=calc.exe ทันทีที่เรานำแผ่นใส่ในเครื่อง หรือดับเบิ้ลคลิกที่ไดรพีนั้นๆ แต่ใน<u>กรณีที่ไฟล์ Autorun.inf ดังกล่าวอยู่ในแฟลซไดรพ์ คำสั่ง Open ใน</u> บรรทัดดังกล่าวจะไม่มีผลใดๆครับไม่ว่าจะเป็นการเปิดโปรแกรมขึ้นมาให้อัตโนมัติหรือแม้แต่มีการดับเบิ้ล คลิกที่ไดรพีก็ตาม

จะมีเพียงส่วนของบรรทัด lcon=calc.exe,0 ซึ่งเป็นตัวกำหนดรูปไอคอนเท่านั้นที่ทำงานโดย จะเห็นได้ว่าไอคอนของแฟลชไดรฟ์จะกลายเป็นรูปเครื่องคิดเลขแล้ว ดังนั้นตอนนี้ถ้าผมนำแฟลชไดรฟ์ ดังกล่าวมาเสียบที่เครื่อง หรือแม้ผมจะทำการดับเบิ้ลคลิกที่ไดรฟ์ ตัวไวรัสก็จะยังไม่มีการทำงานนะครับ เพราะอย่างที่บอกว่า<u>คำสั่ง Open นั้นใช้ในแฟลชไดรฟ์ไม่ได้ครับ</u>

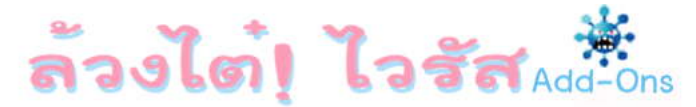

### ความแตกต่างของไฟล์ Autorun.inf ในแฟลชไดรฟ์และ CD/DVD

จากในหัวข้อที่แล้วซึ่งผมบอกไว้ว่าการใช้คำสั่ง Open ของไฟล์ Autorun.inf นั้นจะไม่มีผลใดๆ ในกรณีที่ไฟล์ Autorun.inf นั้นอยู่ในแฟลซไดรฟ์ ทำไมจึงเป็นเช่นนั้น แล้วไวรัสที่ติดๆกันมันใช้วิธีการไหน ล่ะ เดี๋ยวเรามาดูกันครับ

สำหรับสาเหตุที่คำสั่ง Open ในไฟล์ Autorun.inf ไม่มีผลในกรณีที่เป็นแฟลชไดรฟ์นั้นเท่าที่ผม ลองค้นข้อมูลดูก็ยังไม่พบรายละเอียดหรือการยืนยันที่ชัดเจนนะครับว่าจะด้วยเหตุผลเพื่อความปลอดภัย หรือเหตุผลอื่นใดกันแน่ แต่ผมเดาเอาเองว่าอาจจะเป็นเพราะว่าตัว Autorun นั้นมีการพัฒนาขึ้นมาใช้ครั้ง แรกสมัย Windows 95 ซึ่งแน่นอนว่าสมัยนั้นอุปกรณ์ที่เป็น Removable ก็จะมีเพียงฟล็อปปี้ดิสก์และแผ่น CD เท่านั้น ตัวแฟลชไดรฟ์ยังไม่มีใช้งานกัน จึงไม่ได้มีการกำหนดคำสั่ง Open ให้รองรับตัวแฟลชไดรฟ์ไว้ ก็อาจเป็นได้

แต่สุดท้ายแล้วจะด้วยเหตุผลอะไรก็แล้วแต่ก็นับว่าเป็นผลดีกับผู้ใช้ครับ เพราะนับว่าเป็นการ เพิ่มความปลอดภัยให้เราในการใช้แฟลชไดรฟ์ได้อีกขั้น นั่นคือเราไม่ต้องกังวลว่าเมื่อนำแฟลชไดรฟ์มา เสียบที่เครื่องแล้วจะมีการรันโปรแกรมหรือไวรัสขึ้นมาแบบอัตโนมัติโดยที่เราไม่รู้ตัว

แต่ไม่ได้หมายความว่าคำสั่ง Open ใน Autorun.inf นั้นจะไม่มีประโยชน์นะครับ เราลองมาดู ตัวอย่างอีกสักตัวอย่างหนึ่ง โดยผมเพิ่มเติมคำสั่งลงไปในไฟล์ Autorun.inf หลังจากนั้นดึงแฟลชไดรฟ์ออก แล้วเสียบกลับเข้าไปใหม่แล้วมาดูผลกันครับ

| 📕 autorun.inf - Notepad    |   |
|----------------------------|---|
| File Edit Format View Help |   |
| [Autorun]                  |   |
| Open=calc.exe              |   |
| lcon = calc.exe            |   |
| Action=ทดสอบจ้า            |   |
|                            |   |
|                            | 2 |

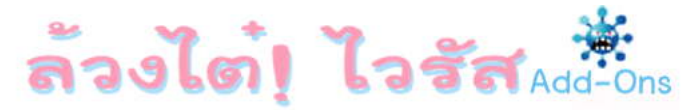

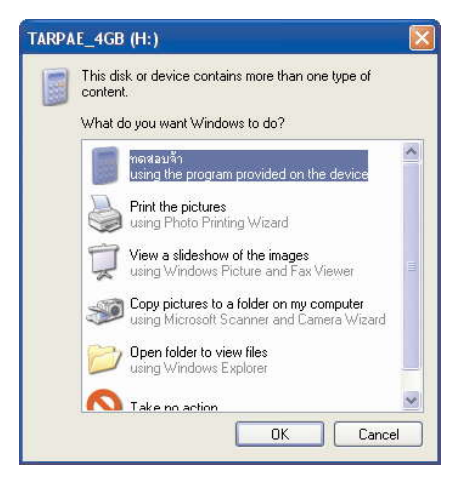

จะเห็นได้ว่าในหน้าต่างของ Autoplay นั้นจะขึ้นรูปโปรแกรมเครื่องคิดเลขเป็นเมนูบนสุดโดยมี คำว่าทดสอบจ้าเป็นชื่อของเมนู นี่คือตัวอย่างการทำงานร่วมกันระหว่างไฟล์ Autorun.inf และ Autoplay ซึ่งจะทำให้มีการเรียกใช้คำสั่ง Open ในกรณีที่เป็นแฟลชไดรฟ์ได้ครับ

นั่นคือตัว Autoplay นั้นจะอ่านชื่อที่จะแสดงในส่วนของเมนูจากคำสั่ง Action ในไฟล์ Autorun.inf และจะกำหนดให้ใช้โปรแกรมจากที่ระบุไว้ตรงคำสั่ง Open นั่นเองครับ

ดังนั้นในตอนนี้ถ้าเราทำการกด Enter หรือเลือก OK ก็จะเป็นการเปิดโปรแกรมเครื่องคิดเลข (ไวรัส)ขึ้นมาทำงานทันทีเพราะเป็นเมนูแรกที่เลือกไว้ แต่ไวรัสเท่าที่พบเห็นในช่วงหลังจะไม่ค่อยใช้วิธีนี้กัน แล้วเพราะคนทั่วไปมักจะทำการปิดการทำงานของ Autoplay กันหมดแล้ว เพียงแต่อยากให้รู้กันไว้ว่าถ้า หน้า Autoplay มีการขึ้นชื่อโปรแกรมแปลกๆในเมนูแรกก็อย่าเสี่ยงไปคลิก OK หรือกด Enter เข้านะครับ เพราะจะกลายเป็นการเรียกไวรัสขึ้นมาทำงานนั่นเองครับ

แถมอีกหน่อยแล้วกันสำหรับคนที่อาจจะบอกว่าเราก็ใช้การเลือก Open folder to view files สิ มันก็เปิดไดรฟ์ขึ้นมาให้เลยเหมือนๆกับการพิมพ์ชื่อไดรฟ์นั่นล่ะแล้วก็ปลอดภัยด้วย จะเสียเวลาไปพิมพ์ชื่อ ไดรฟ์ให้ยุ่งยากทำไม สิบล้านตัวหนังสือไม่เท่าลงมือทำครับมาดูตัวอย่างกันเพราะพบว่ามีไวรัสบางตัวใช้ วิธีนี้เหมือนกัน โดยผมแก้ไฟล์ Autorun.inf ให้เป็นแบบนี้ครับ

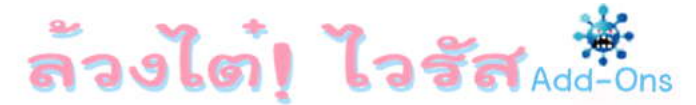

| 🖡 Autorun.inf - Notepad                                      |                   |
|--------------------------------------------------------------|-------------------|
| <u> Eile E</u> dit F <u>o</u> rmat <u>V</u> iew <u>H</u> elp |                   |
| [Autorun]                                                    |                   |
| Open=calc.exe                                                |                   |
| Icon=%SystemRoot%\system                                     | 132\shell32.dll,4 |
| Action=Open folder to view f                                 | files             |
| .,                                                           |                   |
|                                                              | ~                 |

ซึ่งจะทำให้ได้หน้าต่าง Autoplay แบบนี้ครับ

| TARPA | E_4GB (F:)                                                                                                    | X |
|-------|----------------------------------------------------------------------------------------------------|---|
| 0     | This disk or device contains more than one type of content.<br>What do you want Windows to do?                                                                                                    |   |
|       | Open folder to view files<br>using the program provided on the device           Play<br>using Windows Media Player           View a slideshow of the images<br>using Windows Picture and Fax Viewer           Print the pictures<br>using Photo Printing Wizard           Open folder to view files |   |
|       | Take no artinn                                                                                                    |   |
|       |                                                                                                    | e |

จะเห็นได้ว่ามีเมนู Open folder to view files อยู่ 2 เมนู ซึ่งเมนูบนสุดนั้นเป็นตัวปลอมนะครับ (สังเกตว่าถ้าของจริง ตรงส่วนใต้ชื่อเมนูซึ่งเป็นตัวสีจางๆจะเขียนว่า using Windows Explorer ครับ ส่วนตัวปลอมข้อความส่วนนั้นจะต่างไปครับ) และแน่นอนว่าถ้ามองผ่านๆไม่ได้สังเกตมากเราก็จะเลือก เมนูบนสุด(ตัวปลอม)เพราะคืดว่าเป็นการเปิดไดรฟ์แบบธรรมดาๆ

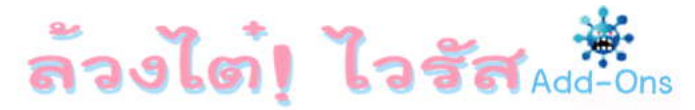

และแน่นอนอีกเช่นกันที่มันจะเป็นการเรียกไวรัสขึ้นมาทำงานด้วยคำสั่ง Open=calc.exe จาก ในไฟล์ Autorun.inf ตามที่ได้อธิบายไปแล้วนั่นเองครับ ส่วนรูปแบบการอ้างอิงไอคอนในบรรทัด Icon= นั้นให้ลองดูเปรียบเทียบจาก หน้า 65(เล่ม 1)นะครับเพราะใช้หลักการเดียวกันครับ ดังนั้นใครที่เปิด Autoplay ไว้และคิดว่าจะใช้การเลือก Open folder to view files เพื่อเปิด ไดรฟ์นั้นก็ขอให้เพิ่มความระมัดระวังขึ้นอีกหน่อยนะครับจะได้ไม่ตกหลุมพรางเจ้าไวรัสมันครับ และอย่างที่บอกว่าสำหรับไวรัสที่ใช้ช่องทาง Autoplay นั้นมีไม่มากแล้ว(แต่ก็ยังมีอยู่นะครับ) คราวนี้เราจะมาดูวิธีการที่ไวรัสมักจะใช้กันบ้าง โดยผมจะทำการแก้ไขคำสั่งใน Autorun.inf อีกครั้งให้เป็น ดังนี้ครับ

| 📕 autorun.inf - Notepad            |  |
|------------------------------------|--|
| File Edit Format View Help         |  |
| [Autorun]<br>Shellexecute=calc.exe |  |
|                                    |  |

จะเห็นว่าไม่มีส่วนที่กำหนดรูปไอคอนแล้ว เนื่องจากไวรัสส่วนใหญ่นั้น มันก็มักจะไม่ใช้ส่วนนี้ อยู่แล้วเพราะถ้ารูปไอคอนเปลี่ยนก็จะทำให้ผู้ใช้สงสัยได้ และผมได้เปลี่ยนคำสั่งจาก Open มาเป็น ShellExecute แทนซึ่งเป็นคำสั่งที่สามารถใช้งานกับแฟลชไดรพ์ได้

เมื่อผมแก้ไขไฟล์ Autorun.inf เรียบร้อยและดึงแฟลชไดรฟ์ออกแล้วเสียบกลับเข้าไปใหม่ ผลก็ คือหน้า Autoplay นั้นก็เป็นหน้าตาตามปกติคือบนสุดมีเมนูให้เลือกจัดการกับรูปภาพตามปกติไม่มี รายชื่อโปรแกรมใดๆเนื่องจากผมลบคำสั่ง Action ออกไปแล้วและแน่นอนว่าไม่ได้มีการเปิดโปรแกรม เครื่องคิดเลขขึ้นมาให้แบบอัตโนมัติแต่อย่างใด

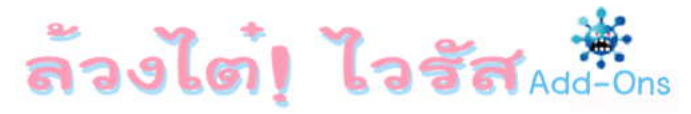

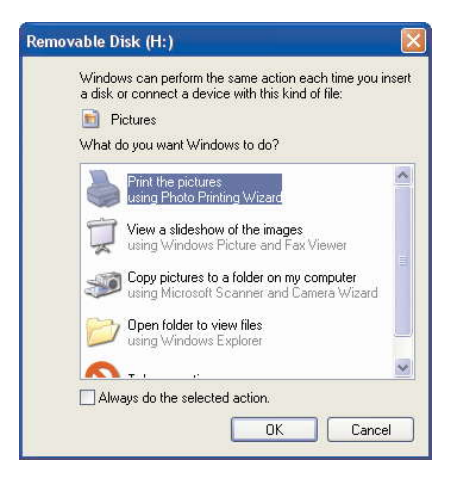

อ้าวแล้วคำสั่ง ShellExecute มันทำงานตอนไหนล่ะ มันไม่ได้ทำงานเหมือนคำสั่ง Open ใน CD/DVD เหรอ คำตอบคือทำ แต่ทำเพียงครึ่งเดียวครับ นั่นคือมันจะไม่มีการเปิดโปรแกรมขึ้นมาแบบ อัตโนมัติเมื่อเสียบแฟลชไดรฟ์เหมือนที่คำสั่ง Open ทำในกรณีที่ไส่แผ่น CD/DVD เช้าไปในไดรฟ์ครับ แต่ สิ่งที่มันทำเหมือนคำสั่ง Open ก็คือเมื่อเรามีการดับเบิ้ลคลิกที่ไดรฟ์มันก็จะทำการเปิดโปรแกรมตามที่มี การระบุไว้ขึ้นมานั่นเองครับ

แต่<mark>คำสั่ง ShellExecute ก็มีจุดอ่อน</mark>ที่เป็นข้อพิรุธให้ผู้ใช้สามารถสังเกตได้นะครับ นั่นก็คือใน กรณีที่ใช้คำสั่ง ShellExecute เมื่อคลิกขวาที่ไดรฟ์มันจะขึ้นเมนู Autoplay อยู่บนสุดครับ

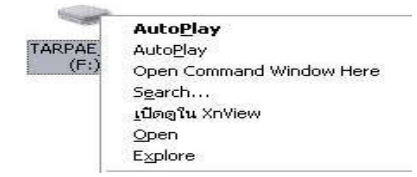

ซึ่งเท่าที่พบมานั้นสำหรับไวรัสพวก Script ส่วนใหญ่ก็ยังมีการใช้คำสั่ง ShellExecute อยู่นะ ครับ แต่ไวรัสที่เป็นพวก .Exe นั้นโดยส่วนใหญ่จะไม่ใช้ ShellExecute แล้วเนื่องจากมีจุดอ่อนที่ทำให้ผิด

### WWW.DKDC-ULTRA.COM

สังเกตอย่างที่บอกไปแล้ว แต่จะมีการใช้คำสั่งในรูปแบบอื่นๆแทน ซึ่งข้อดีของคำสั่งรูปแบบใหม่นั้น นอกจากจะทำให้ไม่ขึ้นเมนู Autoplay เหมือนการใช้ ShellExecute แล้ว ข้อดีอีกอย่าง(แต่ไม่ดีกับผู้ใช้)คือ ถึงแม้ว่าผู้ใช้จะใช้วิธีการคลิกขวาแล้วเลือกเมนูแทนการดับเบิลคลิกก็ไม่สามารถรอดพ้นไวรัสไปได้ไม่ว่า จะเลือกเมนูไหนซึ่งผมขอยกไปอธิบายในหัวข้อถัดไปนะครับ

ผมขอสรุปตรงนี้ก่อนว่า <u>สำหรับกรณีของแฟลชไดรพีนั้นจะไม่มีการเปิดโปรแกรมใดๆขึ้นมาเมื่อ</u> <u>เราทำการเสียบเข้ากับเครื่องแน่นอน</u>ครับไม่ว่าในไฟล์ Autorun.inf นั้นจะระบุคำสั่ง Open หรือ ShellExecute หรือคำสั่งอื่นใดก็ตาม ดังนั้นคนที่กังวลว่าเมื่อเอาแฟลชไดรพีที่ติดไวรัสมาเสียบที่เครื่อง แล้วจะมีการติดไวรัสทันทีนั้นขอให้เลิกกังวลไปได้เลยครับ เพราะ<u>ไวรัสจะมีการทำงานตามคำสั่งในไฟล์</u> <u>Autorun.inf เมื่อเราทำการดับเบิ้ลคลิกที่ไดรพีเท่านั้นครับ</u> ดังนั้นเพื่อหลีกเลี่ยงการเรียกไวรัสขึ้นมาทำงาน ให้เราใช้วิธีการพิมพ์ชื่อไดรฟ์ในช่อง Address ตามที่ผมแนะนำไว้ในเล่มแรกนะครับ

ถึงตอนนี้อาจจะมีหลายคนแย้งว่าไม่จริงหรอกมั้ง เพราะแฟลชไดรฟ์รุ่นใหม่ๆที่เรียกกันว่า U3 นั้นเมื่อนำมาเสียบในเครื่องมันก็ยังรันโปรแกรมขึ้นมาให้เลยนี่นา ซึ่งเดี๋ยวผมจะอธิบายอีกทีในช่วงท้ายๆ นะครับว่าทำไมมันถึงรันโปรแกรมแบบอัตโนมัติจากการเสียบแฟลชไดรฟ์แบบ U3 ได้ เอาเป็นว่าในตอนนี้ ผมขอสรุปว่าเพียงแค่การนำแฟลชไดรฟ์ที่ติดไวรัสมาเสียบที่เครื่องนั้นจะยังไม่มีการติดไวรัสอย่างแน่นอน เพราะตัวไวรัสยังไม่ได้โดนเรียกขึ้นมาทำงาน

มีเพียง 2 กรณีเท่านั้นที่จะเป็นการเรียกไวรัสขึ้นมาก็คือช่องทาง Autoplay ในกรณีที่ไวรัสใช้ คำสั่ง Action ร่วมกับคำสั่ง Open แล้วเรากด Enter หรือเลือก OK ในหน้าต่าง Autoplay เอง กับอีก ช่องทางคือช่องทาง Autorun ซึ่งไวรัสจะใช้วิธีการกำหนดคำสั่งที่จะใช้เรียกตัวเองขึ้นมาไว้ในไฟล์ Autorun.inf แล้วเราไปดับเบิ้ลคลิกที่ตัวไดรฟ์นั้นโดยตรง หรือแม้กระทั่งการคลิกขวาแล้วเลือกเมนูต่างๆ ครับ

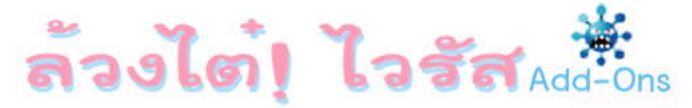

### <u>เก็บตกเรื่อง Autorun.inf (จากเล่ม 1 หน้า 106)</u>

หลังจากได้ออกเล่มแรกไปแล้วมีเพื่อนผมได้มาถาม(กึ่งถากถาง)ว่าถ้าใช้การคลิกขวาเลือก Open แล้วติดไวรัสเราก็เลือก Explore สิจะได้ปลอดภัย ไม่เห็นจะต้องพิมพ์ชื่อไดรฟ์ให้ยุ่งยากเลย คาดว่า หลายๆคนก็คงคิดแบบเพื่อนผม เดี๋ยวเรามาพิสูจน์กันครับว่าจะปลอดภัยจริงหรือไม่ โดยสร้างไฟล์ Autorun.inf ขึ้นมาแล้วเปลี่ยนคำสั่งภายในเป็นแบบนี้แทนนะครับ

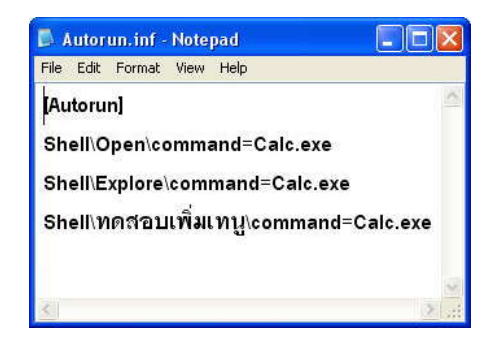

จะเห็นว่าผมใส่ถึง 3 เมนูคือ Open , Explore และ **ทดสอบเพิ่มเมนู** เพื่อจะได้เห็นขัดๆว่าเรา สามารถจะกำหนดเมนูซื่ออะไรก็ได้ หลังจากนั้นผมนำแฟลซไดรฟ์ที่ได้สร้างไฟล์ Autorun.inf ใส่ไว้แล้ว ออกมาแล้วเสียบกลับเข้าไปใหม่ เรามาดูผลจากการคลิกขวากันครับ

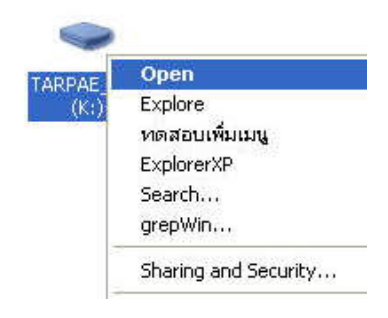

### WWW.DKDC-ULTRA.COM

จะเห็นว่ามีเมนูทั้ง 3 ที่ผมใส่ไว้ในไฟล์ Autorun.inf และตอนนี้ไม่ว่าผมจะเลือกเมนูไหน(รวมไป ถึงการดับเบิ้ลคลิก) ก็จะเป็นการเปิดโปรแกรมเครื่องคิดเลข(Calc.exe) หรือตัวไวรัส(สมมุติ)ขึ้นมาทั้งสิ้น ครับ ดังนั้นผมขอยืนยันอีกครั้งว่าการพิมพ์ชื่อไดรฟ์ลงไปตรงๆปลอดภัยที่สุดครับเพราะเราคงคาดเดาได้ ยากว่าคนเขียนไวรัสมันจะใช้การกำหนดชื่อเมนูในไฟล์ Autorun.inf แบบไหนบ้าง

### <u>การแก้ไขปัญหา Autorun.inf แบบตรงจุด</u>

เอาล่ะครับหลังจากที่ได้ทำความเข้าใจเกี่ยวกับลูกเล่นของไวรัสที่อาศัยไฟล์ Autorun.inf ใน การแพร่เชื่อทั้งช่องทาง Autoplay และ Autorun กันมาพอสมควรแล้ว ในหัวข้อนี้เราจะมาดูวิธีการปิดตาย การทำงานของเจ้าไฟล์ Autorun.inf กันครับ

จากที่พบเห็นมาโดยส่วนใหญ่จะมีการแนะนำกันว่าเพื่อป้องกันไวรัสจำพวก Autorun ให้ทำ การปิดฟังก์ชั่นการทำงานของ Autoplay ด้วยโปรแกรม Gpedit โดยการตั้งค่าในส่วนของ Turn off Autoplay ทั้งใน Computer Configuration และ User Configuration ให้เป็น Enable => All drive

| Group Policy<br>File Action Vie                                                                                                    | ?×□×                    |
|----------------------------------------------------------------------------------------------------|-------------------------|
| ← → È III Setting Explain                                                                                                    |                         |
|                                                                                                    |                         |
| Image: Second second second | to s<br>Jon<br>B Dat    |
| Wind     E Kit     Auto     Displ     Auto     Auto     Auto     Auto     Previous Setting     Next Setting                                                                                                    | icatic<br>us m<br>Iom F |
| Start     DK     Cancel     Ar                                                                                                    | ply                     |

#### WWW.DKDC-ULTRA.COM

ซึ่งถึงตรงนี้แล้วทุกคนคงจะพอมองออกว่าวิธีข้างต้นนั้น มันเป็นการป้องกันปัญหาได้เพียงครึ่ง เดียวเท่านั้นไม่ได้เบ็ดเสร็จเด็ดขาดแต่อย่างใด เพราะ Autoplay และ Autorun นั้นเป็นคนละตัวกัน ดังนั้น เพียงการปิด Autoplay ซึ่งจริงๆแล้วก็คือการยกเลิกหน้าต่าง Autoplay นั้นก็จะสามารถป้องกันไวรัสที่ใช้ คำสั่ง Action ร่วมกับ Open ในช่องทางของ Autoplay ตามที่ได้รู้กันไปแล้วเท่านั้นเอง

แต่ในกรณีที่ไวรัส(โดยส่วนใหญ่) ซึ่งใช้ช่องทางของ Autorun คือใช้การระบุคำสั่งให้เปิดตัว ไวรัสไว้ในไฟล์ Autorun.inf ซึ่งจะมีผลเมื่อเราทำการดับเบิ้ลคลิกเรียกใช้ไดรฟ์นั้น รวมถึงการคลิกขวาแล้ว เลือกเอาจากเมนูกลับไม่ได้รับการป้องกันจากการปิด Autoplay แต่อย่างใดนะครับ นั่นหมายถึงว่าถ้าเรา ดับเบิ้ลคลิกที่ตัวไดรฟ์ที่มีไวรัสอยู่ ก็ยังเป็นการเรียกไวรัสขึ้นมาทำงานอยู่ดีครับ(ไม่งงนะครับ)

ดังนั้นด้วยวิธีการข้างต้นนั้นนอกจากจะไม่สามารถป้องกันไวรัสได้อย่างแท้จริงแล้วก็ยังทำให้ เราไม่สามารถใช้ช่องทางอำนวยความสะดวกของ Autopiay ในการเลือกโปรแกรมเพื่อจัดการกับไฟล์ใน แฟลชไดรฟ์ได้อีกต่างหาก

เอาล่ะ ในเมื่อรู้แล้วว่าปัญหามันเกิดจาก Autorun เราก็ปิด Autorun สิจะได้เป็นการแก้ที่ตรง จุด เหมือนการดับทุกข์ก็ควรดับที่เหตุแห่งทุกข์นั่นเองครับ โดยให้เราเปิดโปรแกรม Regedit เข้าไปที่ HKEY\_LOCAL\_MACHINE\SOFTWARE\Microsoft\Windows NT\CurrentVersion\IniFileMapping จากนั้นให้สร้าง Key ใหม่ชื่อ Autorun.inf แล้วทำการแก้ไข Value (Default) เป็น SYS:DoesNotExist แล้วปิดโปรแกรม Regedit เพียงเท่านี้ก็จะเป็นการปิดการทำงานของ Autorun เรียบร้อยแล้วล่ะครับ

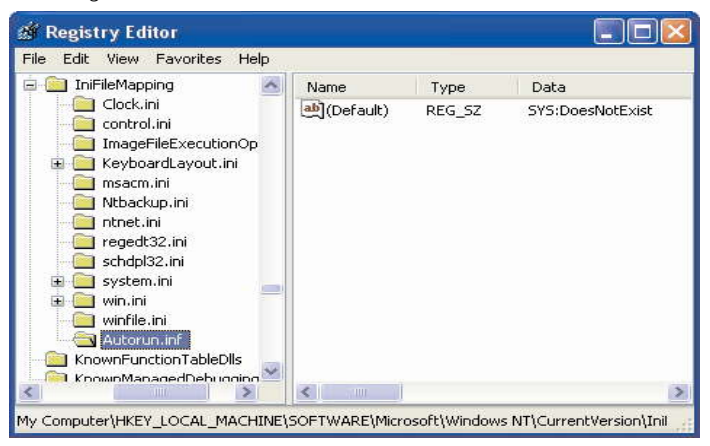

### WWW.DKDC-ULTRA.COM

โดยการเพิ่ม Key ใน Registry(ดูรายละเอียดเรื่องของ Registry หน้า 208 ล้วงไต๋เล่ม 2) ข้างต้นนั้นเป็นการบอกให้ Windows มองข้ามไฟล์ Autorun.inf ไปเลยไม่ต้องสนใจอ่านคำสั่งมัน ซึ่งผลก็ คือถึงแม้ว่าไวรัสจะใช้คำสั่ง Action ร่วมกับ Open นั้นในหน้าต่าง Autoplay ที่ขึ้นมาก็จะไม่มีส่วนเมนูของ โปรแกรมที่กำหนดไว้ในส่วนนั้นๆแต่อย่าง

หรือในกรณีที่ไวรัสใช้คำสั่ง ShellExecute และคำสั่งเปิดไฟล์อื่นๆก็เช่นเดียวกันครับจะไม่มีผล ใดๆเลยเพราะ Windows จะมองข้ามไฟล์ Autorun.inf ไปเลย ทำให้เราสามารถที่จะดับเบิ้ลคลิกเข้าไปใน ไดรฟ์ได้เลยโดยไม่ต้องกังวลเพราะ Windows มันจะไม่ฟังคำสั่งจาก Autorun.inf อีกแล้ว

ดังนั้นถึงแม้ว่าไวรัสจะเขียนคำสั่งอะไรไว้ข้างในก็ไม่มีผลใดๆครับด้วยวิธีนี้จึงนับว่าปลอดภัย ตรงประเด็น แถมยังสามารถใช้ความสามารถของ Autoplay ในการเปิดโปรแกรมที่ใช้ในการจัดการกับ ไฟล์ที่อยู่ในแฟลชไดรฟ์ได้เหมือนเดิมอีกต่างหาก(เพราะการทำงานของ Autoplay ไม่จำเป็นต้องอาศัย ไฟล์ Autorun.inf)

<u>หมายเหตุ</u> ในกรณีที่ได้ยกเลิกไปแล้วและต้องการกลับมาใช้ไฟล์ Autorun.inf อีกก็เพียงทำการ ลบ Key Autorun.inf ทิ้งแล้วบู๊ตเครื่องใหม่ก็สามารถที่จะใช้ไฟล์ Autorun.inf ได้เหมือนเดิมครับ และสำหรับคนที่ไม่อยากแก้ไขค่า Registry ด้วยตนเองนั้นให้โหลดโปรแกรม Dis\_Autorun ไป ใช้นะครับ โดยสามารถที่จะเลือกปิดหรือเปิดการใช้งาน Autorun ได้เลยครับ

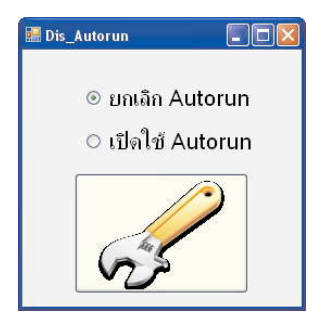

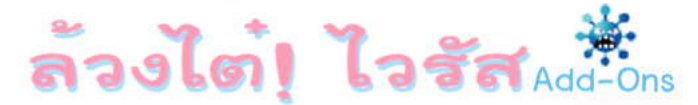

## <u>ไขข้อข้องใจแฟลซไดรฟ์แบบ U3</u>

ตามสัญญาครับที่ผมรับปากว่าจะอธิบายถึงสาเหตุที่แฟลชไดรฟ์แบบ U3 สามารถที่จะรัน โปรแกรมขึ้นมาได้เมื่อเสียบแฟลชไดรฟ์เข้าเครื่อง ทั้งๆที่ผมบอกเองว่าคำสั่ง Open ที่จะใช้เปิดโปรแกรม ขึ้นมาแบบอัตโนมัตินั้นไม่สามารถใช้กับแฟลชไดรฟ์ได้

สำหรับคนที่ใช้แฟลชไดรฟ์แบบนี้นั้นจะสังเกตเห็นว่าเมื่อเราเสียบแฟลชไดรฟ์เข้าไปนั้น Windows มันจะมองเห็นเป็น 2 ไดรฟ์นะครับ โดยหนึ่งในนั้น Windows จะเห็นเป็น CD Drive ลองดูตาม รูปตัวอย่างนะครับเมื่อผมเสียบแฟลชไดรฟ์เข้าไปจะเห็นว่ามีไดรฟ์ F และ G เพิ่มขึ้นมา และโดยไดรฟ์ F นั้น Windows จะมองเห็นเป็น CD Drive ส่วนแฟลชไดรฟ์จริงๆของผมจะเป็นไดรฟ์ G ครับ

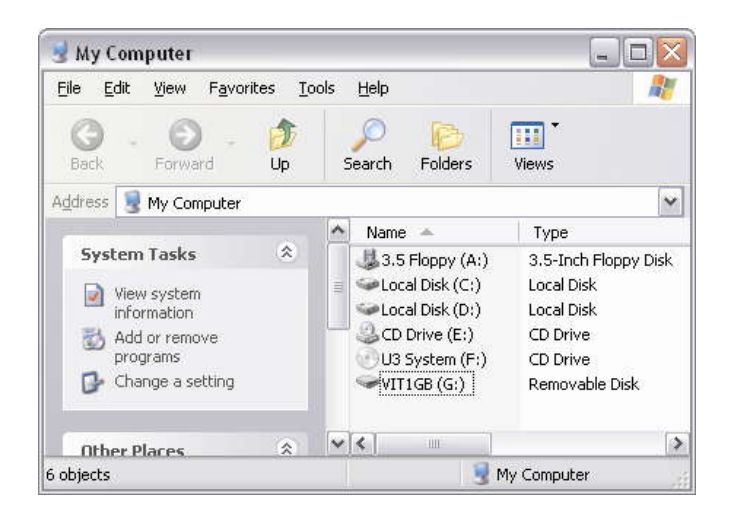

หลายๆคนคงพอจะเดาออกแล้วว่า U3 นั้นใช้วิธีการอะไรถึงทำการเรียกโปรแกรมขึ้นมาทำงาน ด้วยคำสั่ง Open ใน Autorun.inf ได้ ใช่แล้วครับมันจะใช้การจำลองไดรฟ์ซึ่งเป็น CD Drive ขึ้นมาซึ่ง ภายในนั้นก็จะมีไฟล์ Autorun.inf และโปรแกรมซึ่งจะถูกเรียกใช้ด้วยคำสั่ง Open และเมื่อ Windows มอง ว่าตัวไดรฟ์นั้นเป็นประเภท CD Drive จึงอนุญาตให้สามารถเรียกโปรแกรมโดยใช้คำสั่ง Open ได้นั่นเอง ครับ เพื่อยืนยันว่าสิ่งที่ผมพูดนั้นถูกต้อง เราลองเข้าไปดูภายในไดรฟ์ F กันครับ

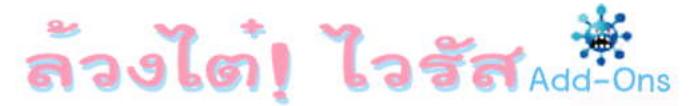

| 🕑 U3 System (F:)                                |                            |
|-------------------------------------------------|----------------------------|
| <u>File Edit View Favorites I</u>               | ools Help 🍂                |
| Back - Orward - D                               | Search Folders             |
| Address F:\                                     | ×                          |
| File and Folder Tasks 🛛 🗧                       | 1                          |
| Other Places 🗧 🗧                                | autorun.intj Launchpad.zip |
| Details (*)                                     | •                          |
| U3 System (F:)<br>CD Drive<br>File System: CDES | LaunchU3,exe               |
| 3 objects                                       | 4.14 MB 🔮 My Computer      |

| <u>File E</u> dit F <u>o</u> rmat <u>V</u> iew <u>H</u> elp |   |
|-------------------------------------------------------------|---|
| [AutoRun]                                                   | ^ |
| open=LaunchU3.exe -a                                        |   |
| icon=LaunchU3.exe,0                                         |   |
|                                                             |   |
|                                                             |   |
|                                                             | ~ |

จะเห็นได้ว่ามีการเรียกใช้โปรแกรมด้วยคำสั่ง Open จากไฟล์ Autorun.inf ได้จริงๆด้วย นั่น เป็นเพราะว่ามันหลอก Windows ว่าตัวเองเป็น CD นั่นเองครับจึงสามารถที่จะใช้คำสั่ง Open ได้ คง เข้าใจวิธีการที่ U3 ใช้กันแล้วนะครับ

ส่วนใครที่กังวลใจว่าไวรัสจะอาศัยช่องทางนี้ในการเรียกตัวเองขึ้นมาโดย ก็ไม่ต้องกังวลนะครับ เพราะจากการทดลองดูนั้น CD(จำลอง)ที่ U3 สร้างขึ้นมานั้นเป็น CD แบบธรรมดาๆ(ไม่สามารถเขียนหรือ แก้ไขไฟล์ภายในได้ครับ) แต่ถ้าใครยังกังวลว่าในอนาคตไวรัสมันอาจจะพัฒนาให้สามารถเขียนไฟล์ลงไป

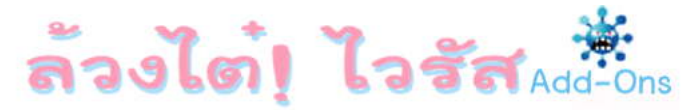

ได้ แล้วอยากจะยกเลิก U3 เพื่อใช้เป็นแฟลซไดรพ์ธรรมดาๆก็สามารถโหลดโปรแกรมในการลบการทำงาน ของ U3 ทิ้งไปได้ โดยให้เข้าไปโหลดได้ที่

<u>http://u3uninstall.s3.amazonaws.com/U3Uninstall.exe</u> ซึ่งหลังจากทำการ Format ด้วย โปรแกรมดังกล่าวแล้ว แฟลซไดรฟ์แบบ U3 ก็จะกลายเป็นแฟลชไดรฟ์ธรรมดาๆไม่มีการสร้าง CD( จำลอง)และเรียกใช้โปรแกรมใดๆแบบอัตโนมัติขึ้นมาอีกแล้วครับ

แต่ถ้าใคร Format ไปแล้วเกิดเปลี่ยนใจอยากจะกลับมาใช้ U3 อีกก็สามารถหาโปรแกรมใน การเปิดใช้ U3 ใหม่ได้จากเว็บไซต์ผู้ผลิตแฟลชไดรพ์ยี่ห้อนั้นๆนะครับเช่น

<u>http://u3.sandisk.com/download/apps/LPInstaller.exe</u> ยี่ห้อ Sandisk

<u>http://www.kingston.com/support/downloads/usbdatatrav/U3update.exe</u> ยี่ห้อ Kingston

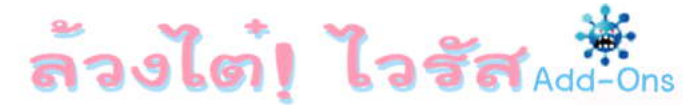

## <u>Chapter 2. วิธีการพรางตัวของไวรัสตระกูล Script</u>

ว่างๆก็นั่งหาความรู้เกี่ยวกับไวรัสตัวใหม่ๆไปเรื่อยๆ จนได้พบไวรัสตัวนึง เห็นว่ามีอาการ น่าสนใจและมีความเกี่ยวเนื่องจากเนื้อหาในหนังสือล้วงไต้ไวรัส 2(บทที่ 1) เลยนำมาเล่าสู่กันฟังเพื่อเป็น การ Update ความรู้เพิ่มเติมจากในหนังสือครับ

เรามาดูข้อมูลของไวรัสตัวที่ผมว่ากันเลยครับจะได้ไม่เสียเวลา(ผู้สนใจสามารถดูรายละเอียด เต็มได้จาก <u>http://vil.nai.com/vil/content/v\_153751.htm</u> ครับ)

| Characteristics -                                                                                                    |
|----------------------------------------------------------------------------------------------------|
| When executed, this worm drops the following files:                                                                                                    |
| <ul> <li>%UserProfile%\Local Settings\Temp\[Random].tmp (VBS/autorun.worm.zo virus)</li> <li>%UserProfile%\Local Settings\Temp\auto.exe (Generic!atr trojan)</li> <li>%UserProfile%\Local Settings\Temp\Yuyun.Q (innocent file)</li> </ul>                                                                                      |
| It then copies itself to the following locations:<br>• %UserProfile%\My Documents\database.mdb<br>• %Windir%\:Microsoft Office Update for Windows XP.sys                                                                                                    |
| It drops the following text file and opens it with notepad on every 1st of January, April, July and October. The file is not<br>malicious.  • %UserProfile%\Local Settings\Temp\v.doc It creates the following registry entries:                                                                                                |
| HKEY_CURRENT_USER\Software\Microsoft\Windows\CurrentVersion\Run "Explorer" = "Wscript.exe //e:VBScript "%<br>• UserProfile%\My Documents\database.mdb""<br>HKEY_LOCAL_MACHINE\SOFTWARE\Microsoft\Windows\CurrentVersion\Run "WinUpdate" = "Wscript.exe //e:VBScript<br>• "%Windir%\:Microsoft Office Update for Windows XP.sys" |
| HKEY_CURRENT_USER\Software\Microsoft\Windows\CurrentVersion\Policies\System "DisableRegistrytools" = 1 It copies itself to root directories and subdirectories of all drives and network shared folders as the following name along with autorun.inf. The files are read-only and hidden:                                       |
| • thumb.db                                                                                                    |
| It drops link files pointing to thumb.db to root directories and subdirectories of all drives and network shared folders.<br>The link files are detected as VBS/autorun.worm.zo!lnk.                                                                                                    |

จากรูปผมจะตั้งข้อสังเกตในจุดที่น่าสนใจไว้ 2 จุดนะครับ โดยจุดแรกนั้นจะเห็นว่าไวรัสจะใช้

ไฟล์ที่ชื่อ database.mdb และ Microsoft Office Update for Windows XP.sys

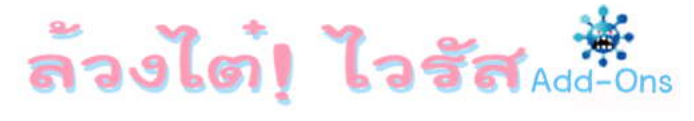

และด้วยเหตุผลที่ว่า Windows เองนั้นไม่ได้สนใจเนื้อหาภายในของไฟล์ว่าจะเป็นอะไรแต่มัน จะใช้การกำหนดรูปไอคอนตามนามสกุลของไฟล์ดังนั้นไฟล์ทั้ง 2 จึงมีไอคอนตามรูป

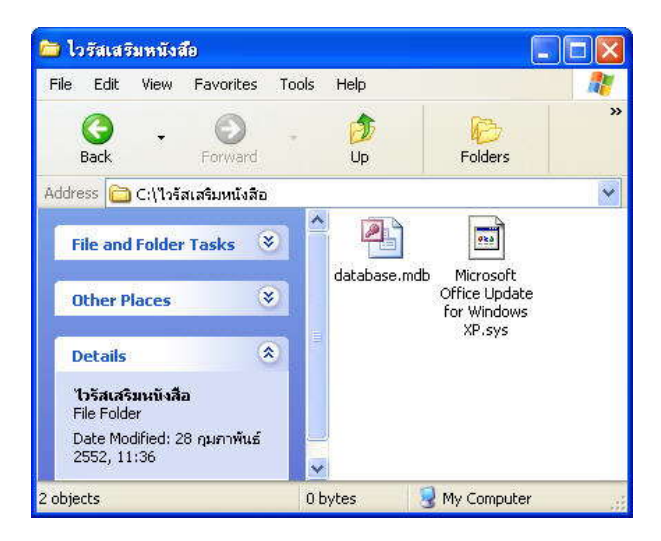

นั่นคือไฟล์ database.mdb จะโดนมองว่าเป็นไฟล์ของโปรแกรม Access ซึ่งแน่นอนจากรูป ของไอคอนทำให้ผู้ใช้ไม่มีทางเอะใจแน่ว่ามีไวรัสอยู่ในเครื่องเพราะคิดว่าเป็นไฟล์ของ Access ธรรมดาๆ เพราะแม้แต่ Windows เองก็ยังมองว่าไฟล์นี้เป็นไฟล์ Access เลยครับ

นั่นคือถ้าเราทำการดับเบิ้ลคลิกเพื่อเรียกไฟล์ database.mdb ตัว Windows ก็จะพยายามที่จะ เปิดไฟล์ที่ว่าด้วยโปรแกรม Access(เพราะ Windows ใช้การแยกแยะประเภทของไฟล์จากนามสกุล) แต่ก็ ไม่สามารถเปิดได้หรอกครับเนื่องจากภายในนั้นไม่ใช่ Access แต่เป็นไฟล์ Script ซึ่งเปลี่ยนนามสกุลเอา ดังนั้นเราจะพบกับหน้า Error ดังนี้ครับ

| Microsof | t Office Access 🛛 🛛 🔀                                             |  |
|----------|-------------------------------------------------------------------|--|
|          | Unrecognized database format 'C:\ไวรัสเสริมหนังสือ\database.mdb'. |  |
|          | ОК Неір                                                           |  |

### WWW.DKDC-ULTRA.COM

อ้าว! แล้วไวรัสมันจะใช้วิธีการเรียกตัวเองขึ้นมาทำงานยังไงล่ะในเมื่อ Windows ยังมองว่ามัน เป็น Access ขึ้นระบุชื่อ database.mdb ลงไปในจุด Startup ต่างๆให้อาศัยโหลดพร้อมตัว Windows( ล้วงไต๋ เล่ม 1 หน้า 108) แล้วเจ้าตัว Windows เองก็ยังพยายามเปิดกับ Access มันก็ Error น่ะสิ นี่ล่ะ ครับเป็นจุดที่น่าสนใจและผมอยากจะนำมาเสริมกับเนื้อหาเรื่องของไวรัส Script (ในบทที่ 1 ของล้วงไต๋ ไวรัสเล่ม 2)

โดยถ้าเราดูจากจุดสังเกตที่ 2 ของรูปแรกที่ผมทำเอาไว้จะเห็นว่าไวรัสมันใช้วิธีการเรียกแบบนี้ ครับ Wscript.exe //e:VBScript ชื่อไฟล์ Script ที่เปลี่ยนนามสกุลแล้ว

นั่นคือจะเห็นว่ามีส่วนของ //e:VBScript เพิ่มขึ้นมาจากที่ผมเขียนไว้ในบทที่ 1 ซึ่ง //e:VBScript ที่เพิ่มขึ้นมานั้นจะเป็นการระบุตัว Engine ที่ใช้ในการแปลไฟล์ Script นั่นเองครับ สาเหตุ เพราะว่าทาง Microsoft ได้อำนวยความสะดวก(รึปล่าว?) ทำให้เราสามารถที่จะใช้ไฟล์ Script ที่มี นามสกุลใดๆก็ได้(จากตัวอย่างไวรัสใช้ .mdb และ .sys) ไม่จำเป็นต้องใช้นามสกุล .vbs หรือ .js เสมอไป เพียงแต่ว่าถ้าจะรันไฟล์ Script ที่มีนามสกุลอื่นๆที่ไม่ใช่มาตรฐาน(.vbs,.js) ก็ขอให้ระบุตัว Engine ที่จะ ใช้ในการแปล Script ให้มันด้วย Windows จึงสามารถที่จะรู้ได้ว่าจะใช้อะไรในการแปล

ซึ่งจากตัวอย่างนั้นไววัสใช้ภาษา VBScript ในการเขียน จึงระบุเป็น //e:VBScript (สามารถ เขียนแบบย่อว่า e://VBS ก็ได้เช่นกันครับ)

ซึ่งถ้าแยกให้เห็นชัดคือ //e: ก็คือส่วนที่ใช้กำนหนดตัว Engine ส่วน VBScript นั้นก็คือตัว Engine ที่ใช้ในการแปลนั่นเองครับ(ไม่งงนะครับ)

และเช่นเคยครับ สิบล้านตัวหนังสือไม่เท่าลงมือทำ เราจะมาทำการทดลองวิธีการทำงานของ เจ้าไวรัสตัวนี้กันครับ โดยในขั้นแรกให้ทำการสร้าง Text ไฟล์ขึ้นมาโดยใช้โปรแกรม Notepad นี่ล่ะครับ แล้วเขียนในไฟล์ว่า Msgbox "**นี่คือไวรัสนามสกุล .Bmp จ้า**"

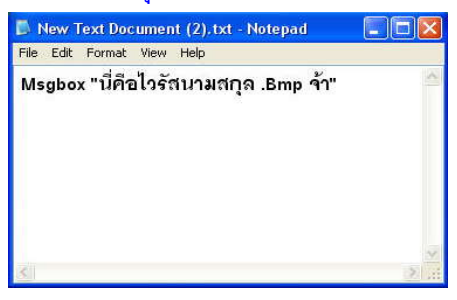

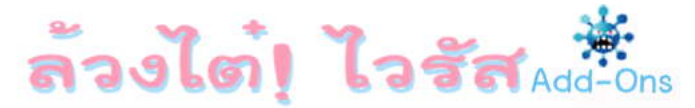

จากนั้นทำการ Save เป็นไฟล์ชื่อ Test.bmp(ใช้วิธีการ Save As เหมือนที่ทดลองสร้างไฟล์ .VBS ในตัวอย่างบทที่ 1 เล่มที่ 2 แต่เปลี่ยนนามสกุลเป็น .bmp แทน .vbs เท่านั้นเองครับ) ก็จะเห็นว่ารูป ไอคอนของไฟล์นั้นเป็นเหมือนไฟล์รูปภาพทั่วๆไปแล้ว เนื่องจากอย่างที่บอกว่า Windows นั้นจะแยกแยะ ประเภทของไฟล์จากนามสกุลไม่ใช่เนื้อหาภายใน(เหมือนคนบางคนที่ชอบมองกันที่นามสกุลมากกว่า จิตใจหรือการกระทำ เฮ้อ! การมองเพียงนามสกุลนี่มันไม่ดีทั้งคอมพ์และคนเลย)

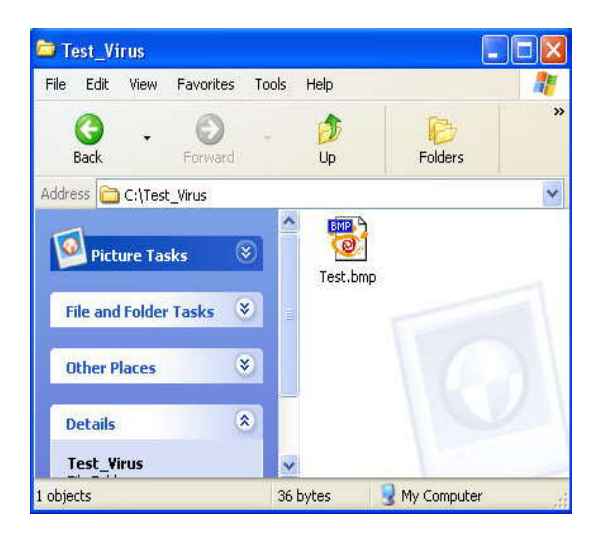

คราวนี้เรามาทดลองเรียกเจ้าไวรัส(ตัวที่เราสร้าง)ให้ขึ้นมาทำงานกันครับด้วยการเปิด cmd ขึ้น มาแล้วทำการย้าย Path เข้าไปในโฟลเดอร์ที่เราเก็บไฟล์ที่สร้างขึ้นมาเพื่อสะดวกในการอ้างถึงโดยใช้คำสั่ง CD แล้วพิมพ์ตามนี้ครับ Wscript.exe /E:VBS Test.bmp

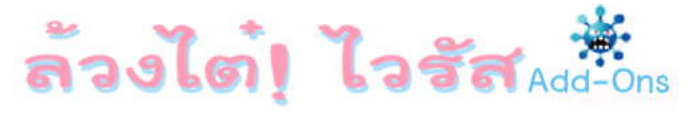

| C:\WINDOWS\system32\cmd.exe                                                        | _ 🗆 🗙 |
|------------------------------------------------------------------------------------|-------|
| Microsoft Windows XP [Version 5.1.2600]<br>(C) Copyright 1985-2001 Microsoft Corp. |       |
| C:\Documents and Settings\Tarpae>CD\                                               |       |
| C:\>CD Test_Virus                                                                  |       |
| C:∖Test_Uirus>Wscript.exe ∕E:UBS Test.bmp                                          |       |
| C:\Test_Virus>                                                                     |       |
| นี่คือไวรัสนามสกุล .Bmp จ้า                                                        |       |
|                                                                                    | • /   |

ผลก็คือเราจะเห็นกล่องข้อความว่า "นี่คือไวรัสนามสกุล .Bmp จ้า" ปรากฏขึ้นมา นั่นก็แสดง ให้เห็นว่าเราสามารถที่จะเรียกใช้ไฟล์ประเภท Script ที่มีนามสกุลใดๆก็ได้จริงๆด้วย เพียงใช้การระบุตัว Engine ที่จะใช้ในการแปลให้มันนั่นเองครับ

คงมองเห็นภาพแล้วนะครับว่าไวรัสตัวอย่างที่ผมนำมาให้ดูนั้นมันสามารถเรียกใช้ไฟล์ Database.mdb และ Microsoft Office Update for Windows XP.sys ซึ่งเป็นไฟล์ประเภท Script ขึ้นมา ทำงานได้อย่างไรทั้งๆที่ไม่ใช่นามสกุล .Vbs หรือ .Js

ดังนั้นขอให้ระมัดระวังไฟล์แปลกๆที่เราไม่ได้เป็นคนสร้างกันหน่อยนะครับ ซึ่งผมมีวิธีการ ตรวจสอบแบบเบื้องต้นมาแนะนำคือให้ทำการติดตั้งโปรแกรม PSPad editor ซึ่งเป็นโปรแกรม Freeware สามารถโหลดได้ที่ <u>http://www.pspad.com</u>

ถ้าเจอไฟล์ไหนที่ไม่ซอบมาพากลเราก็สามารถคลิกขวาที่ไฟล์นั้นแล้วเลือก PSPad เพื่อทำการ ตรวจสอบเนื้อหาภายในไฟล์นั้นๆได้เลยว่าเป็นไฟล์ Script ที่ปลอมตัวมาหรือไม่ ตามตัวอย่างผมทำการ เปิดไฟล์ Test.bmp ซึ่งเป็นไฟล์ Script ที่เราสร้างขึ้นเทียบกับไฟล์ Test2.bmp ซึ่งเป็นไฟล์รูปภาพจริงๆ

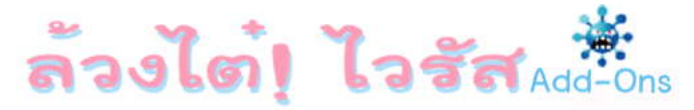

| 🔋 PSPad 📃 🗖 🔀                                                                                                    |  |  |  |
|----------------------------------------------------------------------------------------------------|--|--|--|
| File Projects Edit Search View Format Tools Scripts HTML Settings Window Help                                                                                                    |  |  |  |
|                                                                                                    |  |  |  |
|                                                                                                    |  |  |  |
|                                                                                                    |  |  |  |
|                                                                                                    |  |  |  |
| 1 lest.bmp 2 Test2.bmp                                                                                                    |  |  |  |
| 🖉 c:\test_virus\Test.bmp                                                                                                    |  |  |  |
| 0 10 20 30 40 50 60                                                                                                    |  |  |  |
| Msgbox "นี่คือไวรัสนามสกุล .Bmp จ้า"                                                                                                    |  |  |  |
|                                                                                                    |  |  |  |
|                                                                                                    |  |  |  |
|                                                                                                    |  |  |  |
|                                                                                                    |  |  |  |
| 1 : 1 (1) [36]                                                                                                    |  |  |  |
| C-Meet virueMeet2 hms                                                                                                    |  |  |  |
|                                                                                                    |  |  |  |
| 1201 0203 0403 0607 0009 0406 0009 0207 01234307894807974                                                                                                    |  |  |  |
| 00000 4240 FA46 0300 0000 0000 3600 0000 2800 BA4K                                                                                                    |  |  |  |
| 00010 0000 9801 0000 1701 0000 0100 1800 0000                                                                                                    |  |  |  |
| 00010 0000 9E01 0000 1701 0000 0100 1800 0000                                                                                                    |  |  |  |
| 00010 0000 9E01 0000 1701 0000 0100 1800 0000                                                                                                    |  |  |  |
| 00010 0000 9E01 0000 1701 0000 0100 1800 0000]<br>00020 0000 0000 0000 C40E 0000 C40E 0000 0000                                                                                                  |  |  |  |
| 00010         0000         9E01         0000         1701         0000         0100         1800         0000             00020         0000         0000         C40E         0000         0000 |  |  |  |

จะเห็นได้ว่าในกรณีที่เป็นไฟล์ Script ที่เปลี่ยนนามสกุลนั้นเราสามารถที่จะอ่านเนื้อหาภายใน ได้เลยเนื่องจากภายในก็เป็น Text File ธรรมดาๆ แต่ในกรณีที่เป็นไฟล์ .Bmp จริงๆซึ่งมีการเก็บแบบ Binary โปรแกรมจะแสดงเป็นเลขฐาน 16 แทนนั่นเองครับ

แต่ไม่ได้หมายความว่าไฟล์ไหนที่แสดงเป็นเลขฐาน 16 แล้วจะปลอดภัยเสมอไปนะครับ (วิธีการตรวจสอบแบบนี้เราใช้แค่ตรวจสอบว่าเป็นไฟล์ Script ปลอมตัวมาหรือไม่) เนื่องจากไฟล์นั้นๆ อาจจะเป็นไฟล์ประเภท Executable File(นามสกุล .Exe,.Com ...) ที่เปลี่ยนนามสกุลเพื่อตบตาเราก็ได้ ครับ ดังนั้นถ้าพบไฟล์ไหนต้องสงสัยก็ให้ใช้การอัพโหลดเพื่อตรวจสอบกับทางเว็บผู้ให้บริการตรวจสอบ ไฟล์ต้องสงสัยที่ผมแนะนำไว้ในบทที่ 1(เล่ม 2) อีกครั้งก็ดีครับ

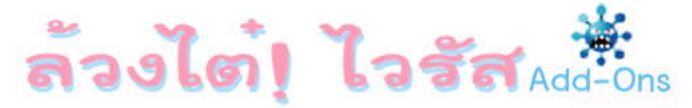

### <u>วิธีกำจัดไวรัสประเภท Script แปลงโฉม</u>

หลังจากรู้วิธีการทำงานและวิธีตรวจสอบไวรัสตัวนี้กันแล้วคราวนี้เรามาดูวิธีกำจัดมันกันครับ สำหรับการกำจัดไวรัสตัวนี้(หรือตัวอื่นๆที่มีการทำงานแบบนี้)ก็ไม่ได้ยุ่งยากอะไรครับ เนื่องจากเราจับไต๋ มันได้แล้วว่าจริงๆแล้วมันก็คือไวรัสประเภท Script ธรรมดาๆเท่านั้นเอง ถึงแม้จะเปลี่ยนนามสกุลไปเป็น หลายๆนามสกุลเพื่อตบตาเรา

ดังนั้นคนที่ได้อ่านล้วงไต๋ฯ(เล่ม 1) มาแล้วก็คงพอจะนึกออกว่าเราสามารถที่จะใช้วิธีการกำจัด แบบเดียวกันกับไวรัส Script ทั่วๆไปนั่นล่ะครับ คือทำการปิดเพียง Process ที่ชื่อ Wscript.exe ซึ่งใช้ใน การรัน Script ของตัวไวรัสเหมือนตัวอย่างการกำจัดไวรัส People's Republic of Thailand(PRT) ใน หน้าที่ 196(ล้วงไต๋ฯเล่มแรก)ได้เลยครับ

คำถามต่อมาคือแล้วตัวไฟล์ไวรัสล่ะเราจะตามลบมันยังไงในเมื่อมันไม่ได้ชื่อเดียวกันทุกไฟล์ และที่สำคัญมันไม่ได้ใช้นามสกุล .Vbs ทุกไฟล์เหมือนเจ้าไวรัส PRT นะ แล้วจะรู้ได้ไงล่ะว่าไฟล์ไหนบ้างที่ เป็นไวรัสหรือต้องใช้วิธีตรวจสอบทีละไฟล์ด้วย PSPad editor อีก(ตายพอดี)

คำตอบคือไม่ต้องยุ่งยากขนาดนั้นหรอกครับ จำได้มั้ยว่าผมได้อธิบายเรื่องของ MD5 ไว้ใน หน้าที่ 202 (ล้วงไต๋ฯเล่ม 2) ว่าถึงแม้จะมีการเปลี่ยนชื่อหรือนามสกุลยังไงก็ตามค่าของ MD5 ก็จะไม่ เปลี่ยนแปลง ดังนั้นเราสามารถประยุกต์ใช้วิธีการเขียนโปรแกรม จากหน้า 280(ล้วงไต๋ฯเล่ม 2) ในการ สร้างโปรแกรมมาค้นหา+ลบมันได้เลย

หรือถ้าไม่อยากเขียนโปรแกรมเองจะใช้โปรแกรม DKDC\_Hash จากเล่มแรก(หน้า 210) ที่ใช้ ในการกำจัดไวรัสพวกโฟลเดอร์(ปลอม)ก็ได้เช่นกันครับ ถึงมันจะเปลี่ยนเป็นชื่อหรือนามสกุลอะไรก็ไม่มี ทางหลุดรอดแน่นอนครับ

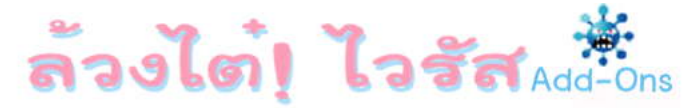

## <u>Chapter 3. แก้ไขปัญหา NTLDR is missing(ปรับปรุง)</u>

สืบเนื่องจากในล้วงไต๋ฯเล่มแรก(หน้า 177) ผมได้แนะนำวิธีการแก้ไขปัญหา NTLDR is missing ไปทั้งวิธีการใช้แผ่น Floppy Disk(Drive A) และการใช้แฟลชไดรฟ์ในการแก้ไขปัญหานั้น ได้มี ผู้อ่านหลายๆท่านแจ้งมาว่าไม่สามารถใช้แฟลชไดรฟ์ในการแก้ไขปัญหาได้เพราะเมื่อบู๊ตด้วยแฟลชไดรฟ์ แล้วมันไม่เข้า Windows แต่จะค้างอยู่ตรงหน้าจอ Dos (C:\>) แทน ผมจึงได้ลองทำการทดสอบกับเครื่อง อีกหลายๆรุ่น รวมถึงยืมแฟลชไดรฟ์ของเพื่อนๆหลายยี่ห้อมาทดสอบด้วย เลยได้ข้อสรุป(ที่ผมเองก็ยังไม่ ค่อยเข้าใจนัก)ว่ามีบางเครื่องและแฟลชไดรฟ์บางรุ่นที่ไม่สามารถใช้วิธีที่ผมแนะนำตามในหนังสือ เพราะ จะมีการบู๊ตเข้า Dos ตามที่หลายคนแจ้งมา ผมจึงต้องขออภัยไว้ ณ.ที่นี้ด้วยที่ก่อนจะเขียนลงไปในหนังสือ ไม่ได้ทำการทดสอบกับหลายๆเครื่องให้แน่นอนก่อน ต้องขออภัยอย่างลูงครับ

คราวนี้เรามาดูวิธีการในการใช้แฟลซไดรฟ์เพื่อทำการแก้ไขปัญหานี้ซึ่งสำหรับวิธีนี้นั้นผมได้ทำ การทดสอบกับเครื่องหลายๆเครื่องรวมถึงแฟลซไดรฟ์หลายๆยี่ห้อจนมั่นใจว่าใช้ได้ผลแน่นอนครับ โดย ขั้นตอนเบื้องต้นนั้นจะเหมือนกับในหนังสือทุกอย่าง แต่หลังจากที่ดำเนินการในขั้นที่ 11 (หน้า 180) ให้ โหลดไฟล์ NTLDR\_Fix.zip(สามารถโหลดได้จากหน้าที่เข้ามาโหลดล้วงไต๋ฯ Add-Ons) ซึ่งเมื่อทำการ Unzip ออกมาแล้วจะเห็นว่ามีไฟล์อยู่ 3 ไฟล์คือ Autoexec.bat, boot.ini และ bootpart.exe ให้ทำการ ก็อบปี้ทั้ง 3 ไฟล์ที่ว่าใส่ลงไปในแฟลซไดรฟ์ด้วยนะครับ

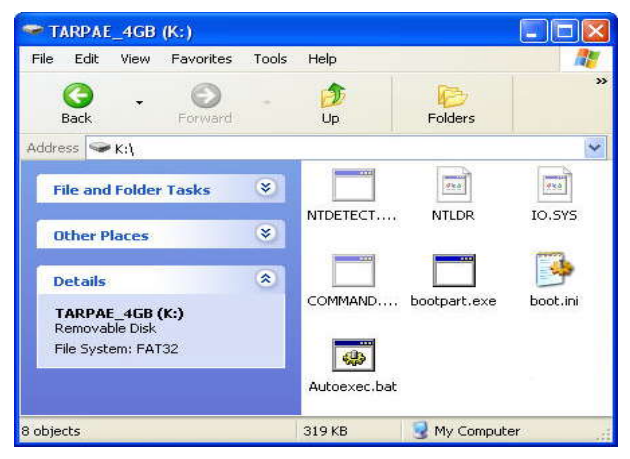

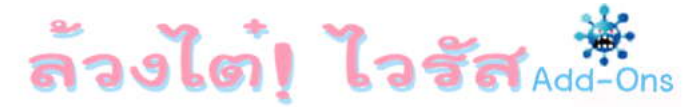

เพียงเท่านี้เราก็สามารถที่จะนำแฟลชไดรพีนี้ไปใช้บู๊ตเครื่องเพื่อแก้ไขปัญหาได้แล้วล่ะครับ แต่ เมื่อบู๊ตด้วยแฟลชไดรพีอันนี้นั้น ในครั้งแรกมันจะยังไม่เข้า Windows นะครับ มันจะขึ้นหน้าจอของ DOS คล้ายๆกับรูปด้านล่างนี้(อาจจะยาวกว่านี้ขึ้นอยู่กับจำนวนไดรพีในเครื่อง)

ไม่ต้องตกใจนะครับว่าเราทำผิดขั้นตอนมันหรือไม่ได้ผล เลยเข้า DOS อีก เพราะขั้นตอนนี้จะ เป็นขั้นตอนในการสร้าง Boot Sector ให้กับตัวแฟลชไดรฟ์เพื่อให้สามารถอ่านไฟล์ NTLDR จากในตัว แฟลชไดรฟ์ได้(สำหรับขั้นตอนการบู๊ตของ Windows แบบละเอียดผมจะนำมาเขียนในครั้งต่อๆไปนะครับ ขอศึกษาให้รู้จริงก่อน) โดยจะเห็นว่าในบรรทัดสุดท้ายจะถามว่าเราต้องการที่จะเขียนทับ Boot Sector ของไดรฟ์ C: หรือไม่ ให้เราพิมพ์ Y ลงไปนะครับ มันก็จะขึ้นผลการทำงานมาอีก 2-3 บรรทัดแล้วขึ้น C:\> สำหรับขั้นตอนด้านบนนั้นไม่ต้องตกใจว่ามันจะเขียนทับข้อมลในฮาร์ดดิสของเรานะครับ

สาหรับขณฑอนตา แปนนนนเมตองตาเจรา มนจะเบอนกบขอมูลเนอ เมตสาของเรานะครบ เพราะไดรฟ์ C: ในตอนนี้มันหมายถึงตัวแฟลชไดรฟ์นั่นเอง(สำหรับเครื่องที่สามารถใช้วิธีการตามใน หนังสือได้มันจะเห็นแฟลชไดรฟ์เป็นไดรฟ์ A: จึงสามารถบู๊ตเข้า Windows ได้เลย แต่ในเครื่องที่มีปัญหา มันจะมองแฟลชไดรฟ์เป็นไดรฟ์ C: หรือมองเป็นฮาร์ดดิสตัวหนึ่งนั่นเองเลยไม่เข้า Windows จึงต้องทำ การสร้าง Boot Sector ให้มันก่อน)

<u>หมายเหตุสำหรับหน้าจอด้านบนนั้นจะขึ้นครั้งแรกเพียงครั้งเดียวถ้าตราบใดที่เรายังไม่ได้ทำ</u> การ Format แฟลชไดรฟ์ไหม่เพราะมันได้สร้าง Boot Sector ที่ทำให้สามารถอ่านไฟล์ NTLDR จากใน

### WWW.DKDC-ULTRA.COM

<u>แฟลซไดรฟ์ได้แล้ว นั่นหมายถึงว่าเราสามารถที่จะนำแฟลซไดรฟ์อันนี้ไปบู๊ตเครื่องอื่นๆที่มีปัญหา NTLDR</u> is missing ได้เลย โดยมันจะไม่เข้ามาหน้าจอนี้อีกแล้วเพราะครั้งต่อไปมันจะบู๊ตเข้า Windows เลยครับ

ดังนั้นหลังจากแก้ปัญหาได้แล้วก็ไม่ต้อง Format แฟลซไดรฟ์ใหม่นะครับ เราสามารถที่จะ ก๊อบปี้ข้อมูลอื่นๆใส่ไว้ในแฟลซไดรฟ์อันนี้เพื่อนำไปใช้งานได้ตามปกติ แถมยังสามารถที่จะนำไปใช้บู๊ต เครื่องที่มีปัญหาได้อีกด้วย (ต้องไม่ลบไฟล์ที่ก๊อบปี้ใส่ไว้ในตอนแรกทิ้งนะครับ หรือถ้ารู้สึกว่ามันเกะกะก็ สามารถลบบางไฟล์ได้นะครับใ<mark>ห้เหลือแค่ไฟล์ที่จำเป็นต้องใช้งานจริงๆคือ</mark> NTLDR,NTDECT.COM และ Boot.ini ก็พอ อีก 4 ไฟล์ลบทิ้งไปก็ได้ครับ)นับว่าสะดวกจริงๆครับ

มาต่อกันครับหลังจากที่ขึ้น C:\> ที่หน้าจอแล้วให้เราทำการบู๊ตเครื่องใหม่ จะโดยการกด Ctrl+Alt+Delete หรือกดปุ่ม Reset ก็แล้วแต่สะดวกแต่ที่สำคัญคือจะต้องยังไม่ถอดแฟลชไดรฟ์ออกนะ ครับเพราะเราจะต้องเลือกให้มันบู๊ตจากแฟลชไดรฟ์อีกครั้งหนึ่ง ซึ่งคราวนี้จะเห็นว่าเราสามารถที่จะบู๊ตเข้า Windows ที่มีปัญหาได้แล้วล่ะครับ และหลังจากเข้า Windows แล้วก็ให้เราทำการก็อบปี้ไฟล์ NTLDR จากแฟลชไดรฟ์ไปใส่ไว้ใน C:\ ตามที่อธิบายไว้ในหนังสือก็เรียบร้อยครับ(ก๊อบปี้เฉพาะไฟล์ NTLDR ก็พอ นะครับไฟล์อื่นๆไม่ต้องก๊อบปี้) ในคราวหน้าเราก็สามารถที่จะเข้า Windows ได้โดยไม่ต้องใช้แฟลชไดรฟ์นี้ อีกแล้วล่ะครับ

ปล.ขอบคุณสำหรับข้อมูล+โปรแกรมจาก <u>http://tinyempire.com/notes/ntldrismissing.htm</u> ซึ่งผมได้นำมาแก้ไขเล็กน้อยเพื่อให้ง่ายในการใช้งาน(ต้องให้เครดิตต้นฉบับเค้าด้วย) สำหรับใครที่สนใจ จะศึกษาจากต้นฉบับก็เซิญตาม Link ได้เลยนะครับ ซึ่งภายในเว็บนี้จะมีวิธีการใช้ CD/DVD ในการบู๊ต เพื่อแก้ปัญหานี้เป็นอีกทางเลือกหนึ่งสำหรับคนที่ไม่อยากใช้แฟลซไดรฟ์ด้วยครับ

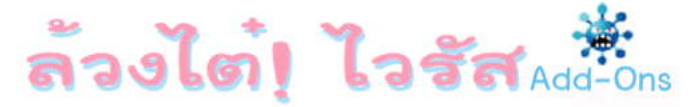

### <u>เพิ่มเติมการปิด Share\$</u>

จากที่มีท่านผู้อ่านผู้อ่านถามมาว่าใช้ Windows 2003 และได้ลองทำการปิด Administrative Share ตามที่ผมบอกไว้ในหนังสือล้วงไต๋ฯเล่ม 1(หน้า 25) แล้วไม่ได้ผล ผมจึงขอนำเนื้อหามาเพิ่มเติมดังนี้ ครับ เนื่องจากเนื้อหาที่ผมบอกไปในเล่ม 1 นั้นผมจะเน้นไปที่ Windows XP เป็นหลักดังนั้นวิธีการที่ว่าจึง ไม่สามารถใช้กับ Windows 2003 ซึ่งเป็นตระกูล Server ได้ครับ

สำหรับวิธีการปิด Administrative Share ใน Windows 2003 หรือพวก Windows ตระกูล Server นั้นจะมีวิธีการที่ใกล้เคียงกันล่ะครับ เพียงแค่ให้เปลี่ยนชื่อ Value จาก AutoShareWks (Workstation) เป็น AutoShareServer (Server) เท่านั้นก็สามารถปิดการ Share ได้แล้วล่ะครับ หรือถ้า ใครไม่แน่ใจจะใส่ทั้ง 2 ตัวก็ไม่ผิดกติกาแต่อย่างใดนะครับ ต้องขออภัยจริงๆที่ไม่ได้พูดถึงตระกูล Server ไว้ตั้งแต่แรก และต้องขอขอบคุณสำหรับคำถามจากผู้อ่านท่านนี้ด้วยครับ

| File Edit View Favorites He                    | elp                                       |                                         |                                                            |
|------------------------------------------------|-------------------------------------------|-----------------------------------------|------------------------------------------------------------|
| 🕀 🧰 Kbdclass 🛛 🔥                               | Name                                      | Туре                                    | Data                                                       |
| Enmanserver                                    | 越(Default)<br>题AdjustedNullSessionPi      | REG_SZ<br>REG_DWORD<br>REG_DWORD        | (value not set)<br>0×00000001 (1)<br>0×00000000 (15)       |
| AutotunedParam     DefaultSecurity     Enum    | AutoShareServer                           | REG_DWORD<br>REG_DWORD                  | 0×00000000 (0)<br>0×00000000 (0)                           |
|                                                | enableforcedlogoff                        | REG_DWORD<br>REG_DWORD<br>REG_DWORD     | 0×000000000 (0)<br>0×000000001 (1)<br>0×000000000 (0)      |
| 🕀 🦳 Shares<br>                                 | 間Guid<br>間Lmannounce<br>動NullSessionPipes | REG_BINARY<br>REG_DWORD<br>REG_MULTI_SZ | 61 40 06 b4 6e 3e 23<br>0x00000000 (0)<br>COMNAP COMNODE 5 |
| LicenseService     LmHosts     MrAfeeFramework | NullSessionShares                         | REG_MULTI_SZ<br>REG_DWORD               | COMCEG DES\$<br>0x00000000 (0)<br>%SwetemPoot%\Swet        |

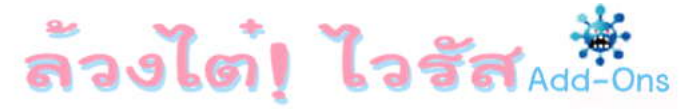

### <u>ทางเลือกเปิด Drive ไม่ให้ติดไวรัส</u>

มีคำถามจากผู้อ่านมาอีกแล้วครับว่าตามที่ผมได้แนะนำในหนังสือเล่ม 1(หน้า 107) ว่าการ เปิดแฟลชไดรฟ์ให้ปลอดภัยจากไวรัสนั้นให้ใช้วิธีพิมพ์อักษรชื่อไดรฟ์ลงไปในช่อง Address Bar โดยตรง เพื่อหลีกเลี่ยงการทำงานของไฟล์ Autorun.inf แต่เมื่อเค้าใช้วิธีนี้แล้วมันดันมี Error ผมจึงได้ลองหาข้อมูล ดูจนพบสาเหตุและเห็นว่าน่าสนใจดีเลยนำมาเล่าสู่กันฟังครับ

ก่อนอื่นเรามาจำลองสถานการณ์กันก่อนจะได้อ่านแล้วเข้าใจง่ายขึ้น โดยให้เราเปิด Gpedit ขึ้นมา(วิธีการเปิดคงไม่ต้องแนะนำแล้วนะครับ)แล้วไปที่ User Configuration => Administrative Templates => Start Menu and Taslbar แล้วตั้งค่าของ Remove Run menu from Start Menu ให้เป็น Enabled ซึ่งก็คือการซ่อนเมนู Run ที่ไวรัสซอบทำกันนั่นเองครับ

| 🚡 Group Policy                                                                                                    |                                                                                                    |                                                                                                    | × |
|----------------------------------------------------------------------------------------------------|----------------------------------------------------------------------------------------------------|----------------------------------------------------------------------------------------------------|---|
| File Action View Help                                                                                                    |                                                                                                    |                                                                                                    |   |
| Local Computer Policy     Computer Policy     Computer Configuration     Software Settings     Windows Settings     Mindows Settings     Mindows Components     Mindows Components     Mindows Complete     Display settings     AutoComplete     Display settings     Mundows Lings     Mundows Lings     Mundows     Mundows | Setting<br>Remove user's folders from the Start Menu<br>Remove links and access to Windows Update<br>Remove common program groups from Start Menu<br>Remove My Documents icon from Start Menu<br>Remove Documents menu from Start Menu<br>Remove Programs on Settings menu<br>Remove Network Connections from Start Menu<br>Remove Network Connections from Start Menu<br>Remove Search menu from Start Menu<br>Remove Help menu from Start Menu<br>Remove Help menu from Start Menu | State<br>Not configured<br>Not configured<br>Not configured<br>Not configured<br>Not configured<br>Not configured<br>Not configured<br>Not configured |   |
| Start Menu and Taskbar  Start Menu and Taskbar  Control Panel  Shared Folders  Network  System                                                                                                    | Remove Run menu from Start Menu<br>Remove My Pictures icon from Start Menu<br>Remove My Music icon from Start Menu<br>Remove My Network Places icon from Start Menu<br>Add Logoff to the Start Menu<br>Extended Standard                                                                                                    | Enabled<br>Not configured<br>Not configured<br>Not configured<br>Not configured                                                                       | × |

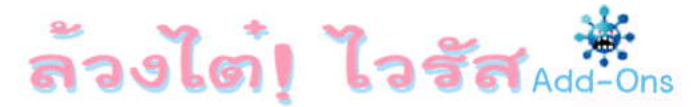

หลังจากแก้ไขค่าตามด้านบนเรียบร้อยแล้วก็จะเห็นว่าเมนู Start => Run หายไปแล้ว ซึ่ง วิธีการเอากลับมานั้นก็แค่แก้กลับเป็น Disabled ตามที่ผมได้อธิบายไว้แล้วทั้งในเล่ม 1(หน้า 166) แต่ ตอนนี้เรายังไม่ต้องแก้กลับนะครับมาดูกันก่อนว่าแล้วการซ่อนเมนู Run นั้นมันเกี่ยวอะไรกับการเปิดไดรฟ์ ที่ผมแนะนำไว้ล่ะ

ให้เราไปที่ Address Bar แล้วพิมพ์ชื่อไดรฟ์อะไรก็ได้ที่อยากจะเปิดลงไปสักไดรฟ์(ไม่ จำเป็นต้องเป็นแฟลชไดรฟ์ก็ได้ครับ)แล้วลองมาดูผลกัน เช่นตามตัวอย่างผมต้องการเปิดไดรฟ์ C ก็พิมพ์ C: ลงไปแล้วกด Enter ผลที่ได้ก็คือเปิดไม่ได้และมี Error ตามภาพครับ

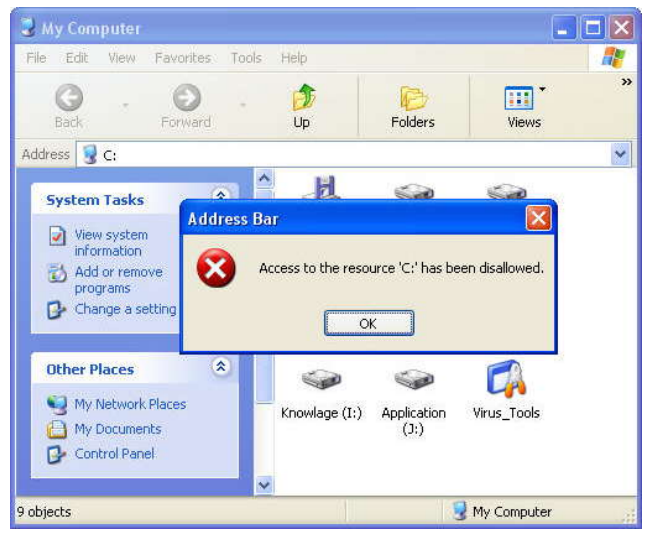

ขอขยายความตรงนี้เพิ่มอีกหน่อยนะครับว่าอาการและ Error จะต่างจากในหนังสือเล่ม 1(หน้า 170) ตรงที่ว่าอาการของหน้า 170 นั้นจะมี Error แบบนี้

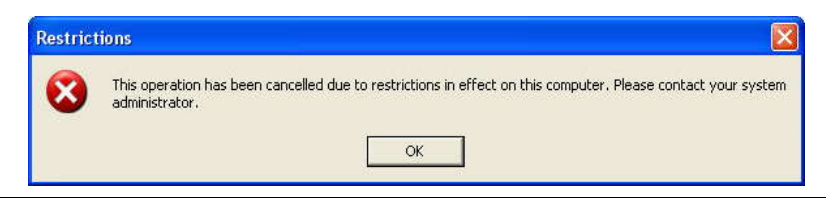

### WWW.DKDC-ULTRA.COM

ซึ่งอาการของหน้า 170 นั้นนอกจากไม่สามารถพิมพ์ชื่อไดรฟัลงไปแล้วก็ยังรวมถึงการดับเบิ้ล คลิกเรียกไดรฟ์โดยตรงหรือแม้แต่การเรียกใช้โฟลเดอร์อื่นใดในไดรฟ์ที่โดน Lock ก็ไม่สามารถทำได้เลย ครับ(โหดกว่ามาก)โดยจะมี Error ตามด้านบนนั่นล่ะครับ แต่สำหรับอาการที่โดนซ่อนเมนู Run นั้นเรา สามารถที่จะดับเบิ้ลคลิกเรียกใช้ไดรฟ์หรือโฟลเดอร์ใดๆได้ตามปกติครับ เพียงแต่ไม่สามารถใช้การพิมพ์ ชื่อไดรฟ์ลงไปได้เท่านั้นเอง ไม่งงนะครับ

คราวนี้เรามาดูวิธีการแก้ไขปัญหากันครับ สำหรับการแก้ไขปัญหานั้นก็ตรงไปตรงมาคือเมื่อรู้ ว่าอาการนี้เกิดจากเมนู Run โดนซ่อนไว้เราก็ไปปิดใช้เมนู Run เท่านั้นเองครับ(แต่ต้องกำจัดไวรัสให้หมด ก่อนนะครับ ไม่งั้นเราเปิดไปไวรัสมันก็แก้กลับอีก)

แต่จริงๆแล้วจุดประสงค์หลักๆที่ผมเขียนเรื่องนี้ก็คืออยากจะแนะนำอีกวิธีที่สามารถเปิดไดรฟ์ ได้โดยไม่ต้องกังวลว่าไฟล์ Autorun.inf มันจะทำงาน(ในกรณีที่ยังไม่ได้ปิดการทำงานของไฟล์ Autorun.inf ตามบทข้างบนเท่านั้น แต่ถ้าเราปิดการทำงานของ Autorun.inf เรียบร้อยแล้วจะเปิดแบบ ไหนก็ปลอดภัย 100% ครับเพราะไฟล์ Autorun.inf นั้นโดน Windows มองข้ามไปแล้ว) นั่นคือการเปิด โดยใช้ Windows Explorer นั่นเองครับ โดยวิธีการเปิดคือ ใช้การกดปุ่ม 🍽 + E (จากที่ใดๆก็ได้ไม่ จำเป็นต้องทำใน My Computer นะครับ) หรือจะใช้การคลิกขวาที่ My Computer แล้วเลือก Explore ก็ ได้เช่นกัน

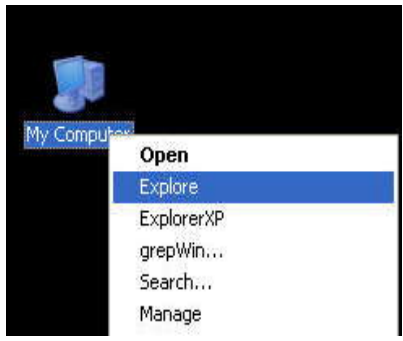

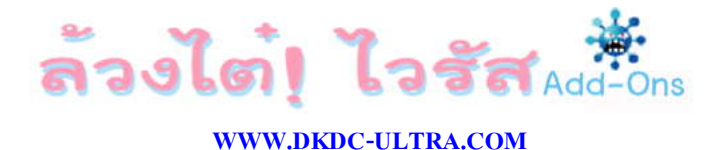

หรือจะใช้การเลือกรูปโฟลเดอร์บน Menu Bar ก็ได้ผลเช่นเดียวกัน ไม่ผิดกติกาแต่อย่างใดครับ แล้วแต่ว่าใครจะถนัดแบบไหน

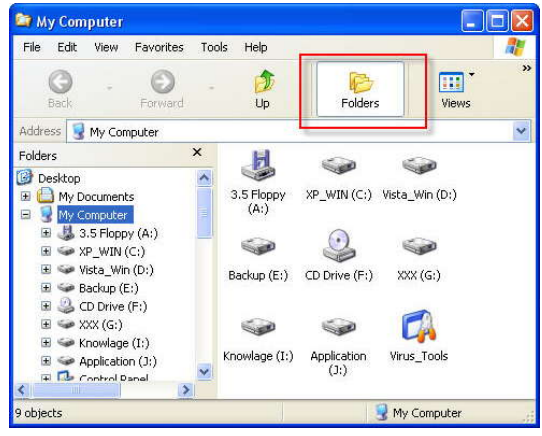

ถึงตรงนี้ทุกคนคงนึกออกแล้วว่า Windows Explorer หน้าตาเป็นยังไง ใช่แล้วครับสำหรับ หน้าต่างของ Windows Explorer นั้นก็คืออันเดียวกันกับที่เราคลิกขวาแล้วเลือก Explore ที่ตัวไดรฟ์นั่น ล่ะครับ ตอนนี้หลายคนก็คงมีคำถามแล้วล่ะว่าในเมื่อบทแรกๆผมบอกไว้ว่าการคลิกขวาแล้วเลือก Explore ก็ไม่ได้ปลอดภัยจากไวรัสเช่นกัน แล้วทำไมตอนนี้ถึงให้เลือก Explore ล่ะ?

ผมขออธิบายดังนี้นะครับคือสำหรับการทำงานของไฟล์ Autorun.inf นั้นเป็นการทำงานใน ระดับไดรฟ์ คือจะทำงานเมื่อไฟล์ Autorun.inf อยู่ในไดรฟ์เท่านั้น ไม่ได้มีผลเมื่ออยู่ในตำแหน่งอื่นๆเช่น โฟลเดอร์ (ถึงเอาไฟล์นี้ไส่ไว้ในโฟลเดอร์ก็ไม่ได้มีผลใดๆ) ใครจะลองเอาไฟล์ Autorun.inf ตามตัวอย่าง ด้านบน (หน้า 14) ใส่ในโฟลเดอร์ดูก็ได้นะครับจะเห็นว่าไม่ว่าเราจะเลือก Open หรือ Explore ไฟล์ Autorun.inf ซึ่งอยู่ในนั้นก็ไม่ได้ส่งผลใดๆต่อเมนูของโฟลเดอร์นั้นๆ ต่างจากที่เอาใส่ไว้ในไดรฟ์ครับ คง พอจะเข้าใจแล้วนะครับ

ดังนั้น My Computer ซึ่งก็เปรียบเสมือนเป็นโฟลเดอร์ๆหนึ่งซึ่งมีการเก็บไดรฟ์ไว้ภายในเท่านั้น รวมถึงการที่เราไม่สามารถที่จะนำไฟล์ใดๆรวมถึงไฟล์ Autorun.inf ไปใส่ไว้ใน My Computer โดยตรง(ถ้า จะใส่ต้องใส่ในไดรฟ์เท่านั้น) ดังนั้นเราก็หมดความกังวลเรื่องของการคลิกขวาแล้วเลือก Explore หรือ

### WWW.DKDC-ULTRA.COM

Open ที่ My Computer แล้วจะตกหลุมพรางไปได้เลยครับ คงเข้าใจแล้วนะครับว่าทำไมผมถึงบอกว่าการ เลือก Explore ที่ My Computer นั้นปลอดภัยไร้กังวล

เอาล่ะครับมาดูกันต่อเรื่องของ Windows Explorer ว่าควรใช้ยังไงและมันจะมีประโยชน์ต่อ การหลีกเลี่ยงไวรัสยังไงบ้าง จากหน้าจอของ Windows Explorer นั้นเมื่อเราต้องการที่จะเรียกใช้ไดรฟ์ ใดๆนั้น<u>ให้เลือกคลิกจากเมนูด้านซ้ายมือเท่านั้นนะครับห้ามดับเบิ้ลคลิกเรียกไดรฟ์ทางขวามือโดยตรง</u> เพราะถ้ามีไฟล์ Autorun.inf อยู่ในไดรฟ์นั้นๆ การดับเบิ้ลคลิกเรียกไดรฟ์จากทางขวามือก็จะมีผล เช่นเดียวกันกับเราดับเบิ้ลคลิกเรียกใน My Computer นั่นล่ะครับ คือมันจะทำตามคำสั่งในไฟล์ Autorun.inf ทันที

เราลองมาดูรูปเปรียบเทียบกันก่อนนะครับแล้วผมจะอธิบายอีกที่ว่าทำไมการเลือกจากฝั่งซ้าย ถึงปลอดภัย

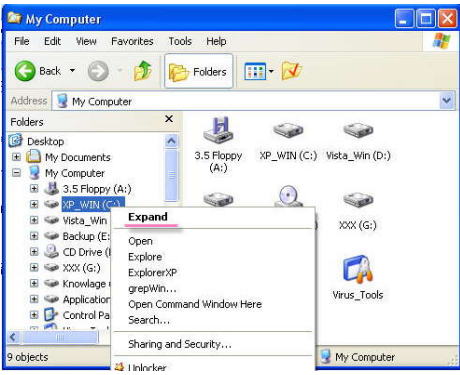

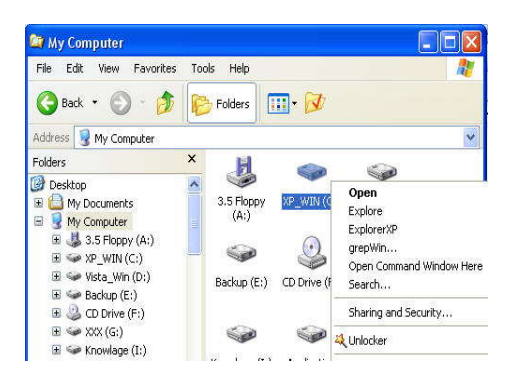

### WWW.DKDC-ULTRA.COM

สำหรับในรูปแรกนั้นเป็นเมนูที่เกิดจากการคลิกขวาที่ไดรฟ์ C (ในฝั่งซ้ายมือ) ส่วนอีกรูปก็เป็น การคลิกขวาที่ไดรฟ์ C (ทางด้านขวามือ) เราจะเห็นว่าเมนูแรก(ตัวเข้ม)ซึ่งเป็นค่า Default นั้นจะต่างกัน โดยทางซ้ายจะเป็น Expand ส่วนทางขวาจะเป็น Open ซึ่งอธิบายง่ายๆคือค่า Default นั้นก็คือการ ตอบสนองต่อการดับเบิ้ลคลิกของผู้ใช้นั่นเอง(เหมือนที่กล่าวไว้ในล้วงไต๋ฯเล่ม2 หน้า 50)ครับ

ซึ่งสำหรับเมนู Open นั้นไวรัสสามารถที่จะใช้การกำหนดค่าไว้ในไฟล์ Autorun.inf ได้ตามที่ ผมได้อธิบายไว้ในล้วงไต้เล่ม 1 และในบทแรกๆของเล่มนี้ ดังนั้นผมขอไม่อธิบายเพิ่มแล้วนะครับ ส่วนเมนู Expand นั้นยังไม่เคยพบว่าไวรัสตัวไหนใช้คำสั่งนี้ในไฟล์ Autorun.inf ครับ และจากการที่ผมทดลองดูก็ใช้ ไม่ได้ผลครับแต่ผมขอไม่ทดลองให้ดูนะครับเดี๋ยวจะยืดยาวไป ถ้าใครสนใจก็ทดลองกันดูได้โดยการ กำหนดเมนู Expand ในไฟล์ Autorun.inf นั่นล่ะครับ

คราวนี้เรามาดูข้อดีอีกข้อของการเปิดไดรฟ์ด้วยวิธีนี้กันครับ นั่นคือในกรณีที่เป็นไวรัสจำพวกที่ สร้างโฟลเดอร์ปลอม(ล้วงไต๋ฯเล่ม 1 หน้า 117) การเปิดไดรฟ์ด้วยวิธีการนี้ทำให้เราสามารถแยกแยะไวรัส ออกจากโฟลเดอร์ได้อย่างชัดเจนและสะดวกขึ้นมากเลยครับ

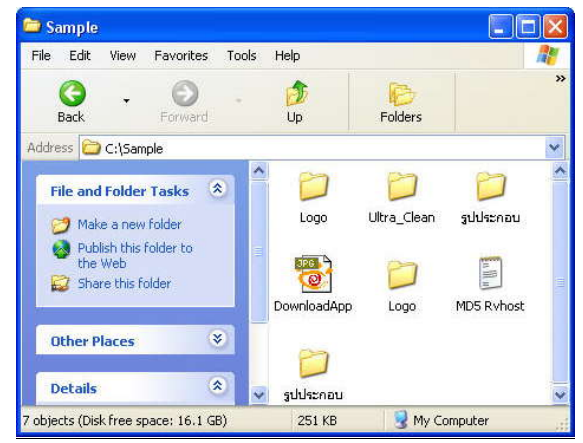

จากในรูปนั้นจะเห็นว่ามีโฟลเดอร์ซื่อซ้ำกันอยู่ 2 โฟลเดอร์ ซึ่งคนที่ได้อ่านเล่มแรกมาก็คงเข้าใจ แล้วว่าหนึ่งในโฟลเดอร์ที่ชื่อซ้ำกันนั้นโดยแท้จริงแล้วก็คือไวรัสปลอมตัวมานั่นเอง(ผมสร้างโฟลเดอร์ Ultra\_Clean ซึ่งเป็นโฟลเดอร์จริงๆไว้ด้วยโดยไม่มีไวรัสที่ปลอมตัวเป็นโฟลเดอร์ชื่อนี้เพื่อจะได้เห็นภาพ ชัดๆในตัวอย่างต่อไป) ซึ่งการมองแบบผ่านๆนั้นเป็นการยากที่จะแยกแยะว่าไหนตัวจริงไหนตัวปลอม

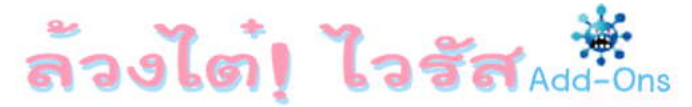

จะต้องทำการแยกแยะด้วยวิธีที่ผมได้แนะนำไว้ในหนังสือเล่มแรกจึงจะรู้ซึ่งหลายคนอาจจะ รู้สึกว่ายุ่งยากโดยเฉพาะในกรณีที่ต้องรีบใช้งาน แต่การเปิดด้วย Windows Explorer นั้นจะมาช่วยแบ่ง เบาภาระในการแยกแยะไวรัสจำพวกนี้ออกจากโฟลเดอร์จริงๆได้อย่างดีทีเดียวครับ ลองดูรูปประกอบนะ ครับ

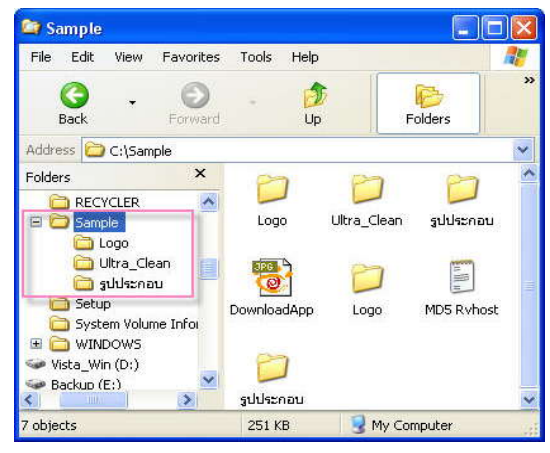

จะเห็นได้ว่าเมื่อใช้การเปิดด้วย Windows Explorer แล้วจะมีเพียงโฟลเดอร์(จริง)เท่านั้นที่ ปรากฏอยู่ในเมนูฝั่งซ้ายมือ ทำให้เราสามารถที่จะเลือกเปิดโฟลเดอร์จากเมนูฝั่งซ้ายมือได้เลยโดยไม่ต้อง กังวลใจว่าจะพลาดไปเรียกเจ้าตัวไวรัสขึ้นมา นั่นเป็นเพราะในเมนูทางฝั่งซ้ายของ Windows Explorer นั้นมันจะแสดงเพียงรายชื่อของไดรฟ์และโฟลเดอร์เท่านั้น ดังนั้นเจ้าไวรัสที่ปลอมตัวมาเป็นโฟลเดอร์ทั้งๆที่ จริงๆแล้วเป็นไฟล์ .Exe จึงหมดสิทธิ์ที่จะมาอยู่ในฝั่งซ้ายนี้ได้ครับ ข้อสำคัญก็คือถ้าเราต้องการจะเข้าไปใน โฟลเดอร์ใดๆก็ให้ใช้การเลือกจากเมนูฝั่งซ้ายเท่านั้นนะครับ(เหมือนกรณีเลือกไดรฟ์ใน My Computer ที่ บอกไว้ก่อนหน้านี้) อย่าไปเผลอดับเบิ้ลคลิกเรียกทางขวาล่ะ เดี๋ยวจะพลาดตกหลุมพรางเรียกไวรัสขึ้นมา แทน

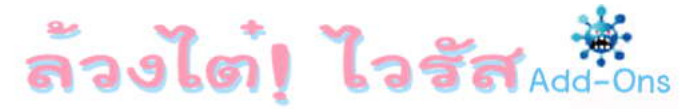

## <u>ตั้งค่าให้เปิดด้วยไดรฟ์ด้วย Windows Explorer</u>

หลังจากได้เห็นถึงข้อดีของการเปิดไดรฟ์หรือโฟลเดอร์ด้วย Windows Explorer(ต่อไปขอ เรียกว่า Explorer เพื่อความกระชับนะครับ) หลายๆคนคงอยากที่จะใช้วิธีการเปิดแบบนี้กันแล้ว แต่ยังมีความรู้สึกว่ายุ่งยาก(ไม่ค่อยคุ้นเคย) เนื่องจากธรรมดาใช้การดับเบิ้ลคลิกเรียกเอาใน My Computer ได้เลยไม่ต้องมานั่งกดคีย์บอร์ดหรือไปเลือกเมนู Folders อีกซึ่งทำให้เสียเวลา และอาจจะ ลืมตัวใช้วิธีการดับเบิ้ลคลิกเหมือนเดิม(ในกรณีที่รีบมากๆ) ดังนั้นถ้าใครที่ตัดสินใจว่าจะใช้การเปิดแบบ Explorer แทนวิธีเก่าๆไปเลยล่ะก็ในหัวข้อนี้เรามาดูวิธีการตั้งค่า Default ในการเปิดให้เป็นการเปิดด้วย Explorer กันนะครับ โดยการเปิด Folder Options ขึ้นมาแล้วดูตามรูปนะครับ

| General | View      | File Types       | Offline Files                           |
|---------|-----------|------------------|-----------------------------------------|
| Registe | ered file | types:           |                                         |
| Exter   | nsions    | File Types       | <u>^</u>                                |
| 😳 (N    | ONE)      | AudioCD          |                                         |
| 9 (N    | ONE)      | Drive            |                                         |
| (N      | ONE)      | DVD Video        |                                         |
| (N      | ONE)      | File Folder      |                                         |
| 📄 (N    | ONE)      | Firefox URL      |                                         |
|         | ONE)      | Folder           |                                         |
| in feel | ONEL      | Vala and Cor     | anart Cantor protocol 🛛 🕅               |
|         |           | 5                | New Delete                              |
| ้เลื    | ən F      | older แล้ว       | ) Advanced ครับ<br><sub>Change</sub>    |
| Toch    | hange s   | ettings that aff | iect all "older' files, click Advanced. |
|         |           |                  | Advanced                                |
|         |           |                  |                                         |

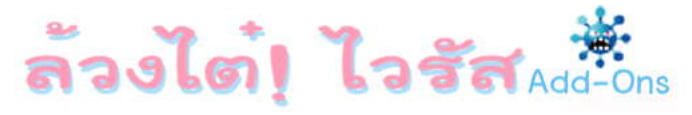

| Edit File Type                                         | 2 🛛                   |
|--------------------------------------------------------|-----------------------|
| Folder<br>Actions:                                     | Change Icon           |
| explore                                                | New                   |
| grepWin                                                | Edit                  |
| open                                                   | Remove                |
|                                                        | Set Default           |
| 🤄 เลือกที่ explore แล้ว Set D<br>Browse in same Window | efault ครับ<br>Cancel |

จากรูปประกอบซึ่งไม่ได้มีอะไรขับซ้อนผมคงไม่ต้องอธิบายแล้วนะครับ ขอเพิ่มเติมเพียงแค่ว่า ในกรณีที่ได้ทำการติดตั้งโปรแกรม ExplorerXP ไว้ในเครื่องด้วยก็จะเห็นว่าในรูปที่ 2 นั้นเราสามารถที่จะ เลือกให้ ExplorerXP เป็นค่า Default ก็ได้เช่นกัน(แล้วแต่ความซอบส่วนบุคคล ซึ่งจะว่าไปแล้วโปรแกรม ExplorerXP เองก็มีจุดแข็งกว่า Windows Explorer ตรงที่มันจะแสดงนามสกุลไฟล์ด้วยทุกๆครั้ง รวมถึง แสดงไฟล์ที่โดนซ่อนไว้ สำหรับข้อดีของ ExplorerXP นั้นอ่านได้จากทั้งในหนังสือล้วงไต๋ฯทั้ง 2 เล่มหรือ จากบทความในหน้าเว็บของผมนะครับ ดังนั้นใครที่ไม่ได้มีไฟล์ที่ต้องการแอบซ่อนไว้ในเครื่อง การเลือกตั้ง ExplorerXP ให้เป็น Default ก็เป็นเรื่องดีๆที่น่าพิจารณาครับ) เพียงเท่านี้ต่อไปนี้ทุกๆครั้งที่เราดับเบิ้ลคลิก เรียกใช้ My Computer(รวมไปถึงไดรฟ์และโฟลเดอร์ต่างๆ) ก็จะกลายเป็นการเปิดด้วย Explorer แล้วล่ะ ครับ สังเกตได้ว่าเมื่อคลิกขวาที่ My Computer(รวมไปถึงไดรฟ์และโฟลเดอร์ต่างๆ) เมนูแรก(สีเข้ม) ซึ่ง หมายถึงค่า Default จะกลายเป็น Explore แทน Open ไปเรียบร้อยแล้วครับ

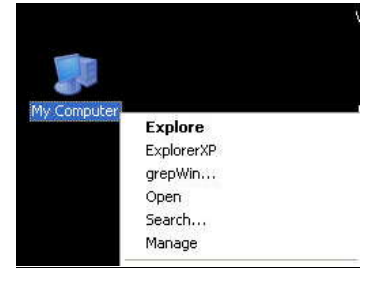

40

### WWW.DKDC-ULTRA.COM

สุดท้ายก่อนจบหัวข้อนี้ก็ขอย้ำอีกครั้งว่าถึงแม้เราจะตั้งค่า Explore ให้เป็นค่า Default แล้วก็ ตาม แต่ขอให้เราทำการดับเบิ้ลคลิกเพียงแค่ My Computer เท่านั้นนะครับ ในส่วนของไดรฟ์และ โฟลเดอร์นั้นผมแนะนำให้เลือกใช้เมนูฝั่งช้ายของ Explorer จะปลอดภัยที่สุดครับ เนื่องจากในระดับไดรฟ์ นั้นไวรัสสามารถสร้างเมนู Explore ปลอมขึ้นมาดักการดับเบิ้ลคลิกของเรา ส่วนระดับโฟลเดอร์นั้นมันก็ยัง สามารถสร้างโฟลเดอร์(ปลอม)ขึ้นมาได้อีก ถ้าเราดับเบิ้ลคลิกเมื่อไหร่ก็ตกหลุมพรางของมันทันทีครับ

### <u>แนะนำโปรแกรมช่วยเปิด Special Folders</u>

อย่างที่ได้รู้กันอยู่แล้วว่าไวรัสนั้นมักจะอาศัยสร้างตัวเองไว้ในโฟลเดอร์หลักๆของ Windows เช่น \Windows ,\Windows\System32 หรือ \Temp เป็นต้นเนื่องจากว่ามันจะง่ายในการที่จะเรียกใช้ ตัวเองโดยไม่จำเป็นต้องอ้างอิง Path ตามที่ผมได้อธิบายไปแล้วในหนังสือทั้ง 2 เล่ม ซึ่งแน่นอนว่าการที่เรา จะกำจัดไวรัสนั้นย่อมหลีกเลี่ยงไม่ได้ที่จะต้องเข้าไปยังโฟลเดอร์พวกนี้บ่อยๆเพื่อไปลบเจ้าไฟล์ไวรัสข้างใน แต่หลายๆคนรวมทั้งผมเองด้วยก็รู้สึกว่าการเข้าโดยผ่านทาง My Computer นั้นค่อนข้างเสียเวลาเพราะ จะต้องดับเบิ้ลคลิกเข้าไปทีละขั้นๆ ยิ่งถ้าเป็นโฟลเดอร์ที่อยู่ลึกๆยิ่งเสียเวลามากกว่าจะเข้าไปถึง เช่น โฟลเดอร์ Temp ซึ่งจะมี Path เป็น \Documents and Settings\ชื่อ User\Local Settings\Temp จะเห็น ได้ว่าเข้าไปค่อนข้างลึก นั่นคือจะต้องดับเบิ้ลคลิกถึง 6 ครั้ง(นับตั้งแต่ My Computer)จึงจะเข้าไปถึง โฟลเดอร์นี้ได้ หรืออีกกรณีคือในบางเครื่องนั้นไม่ได้ตั้งชื่อของโฟลเดอร์เหล่านี้ตามค่า Default เช่น ตำแหน่งโฟลเดอร์ของ Windows บางคนอาจจะตั้งเป็นอย่างอื่นแทนคำว่า Windows ที่เป็นค่า Default ในกรณีที่อาจจะมีการติดตั้ง Windows ไว้หลายๆตัว

จากปัญหาที่พูดมาข้างต้นนั้นผมจึงอยากจะแนะนำให้ใช้โปรแกรม SpecialFoldersView ซึ่ง เป็นโปรแกรมฟรีสามารถโหลดได้จาก <u>http://www.nirsoft.net/utils/special\_folders\_view.html</u> เพื่อเป็น การเพิ่มความสะดวกและแก้ไขปัญหาครับ สำหรับวิธีการใช้นั้นคงไม่ต้องแนะนำอะไรมากเพราะเป็น โปรแกรมที่โหลดมาก็สามารถใช้งานได้เลยโดยไม่จำเป็นต้องติดตั้ง เหมาะอย่างยิ่งที่จะเซฟเก็บไว้ในแฟลช ไดรฟ์เพื่อนำติดตัวไปใช้กับเครื่องอื่นๆที่เราจะต้องไปแก้ไขปัญหาไวรัสกัน

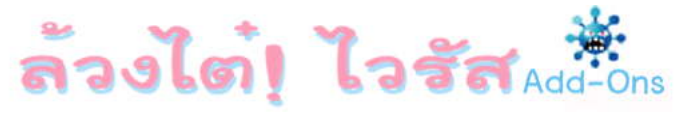

| SpecialFoldersView            |        |                                                                    | × |
|-------------------------------|--------|--------------------------------------------------------------------|---|
| File Edit View Options Help   |        |                                                                    |   |
| 🔄 2 🛄 🗗 🖻 🗳 🕄                 | n.     |                                                                    |   |
| Folder Name                   | Hidden | Folder Path                                                        | ~ |
| Administrative Tools          | No     | C:\Documents and Settings\Tarpae\Start Menu\Programs\Administra    |   |
| C Application Data            | Yes    | C:\Documents and Settings\Tarpae\Application Data                  |   |
| 🛅 CD Burning                  | No     | C:\Documents and Settings\Tarpae\Local Settings\Application Data\f |   |
| 🛅 Common Administrative Tools | No     | C:\Documents and Settings\All Users\Start Menu\Programs\Administr  |   |
| Common Application Data       | Yes    | C:\Documents and Settings\All Users\Application Data               |   |
| 🚞 Common Desktop              | No     | C:\Documents and Settings\All Users\Desktop                        |   |
| 🥪 Common Documents            | No     | C:\Documents and Settings\All Users\Documents                      |   |
| Common Favorites              | No     | C:\Documents and Settings\All Users\Favorites                      |   |
| Common Music                  | No     | C:\Documents and Settings\All Users\Documents\My Music             |   |
| Common Pictures               | No     | C:\Documents and Settings\All Users\Documents\My Pictures          |   |
| 🛅 Common Start Menu           | No     | C:\Documents and Settings\All Users\Start Menu                     |   |
| 🕅 Common Start Menu Programs  | No     | C:\Documents and Settings\All Users\Start Menu\Programs            |   |
| Common Startup                | No     | C:\Documents and Settings\All Users\Start Menu\Programs\Startup    |   |
| Common Templates              | Yes    | C:\Documents and Settings\All Users\Templates                      |   |
| Common Video                  | No     | C:\Documents and Settings\All Users\Documents\My Videos            |   |
| Cookies                       | No     | C:\Documents and Settings\Tarpae\Cookies                           |   |
| Desktop                       | No     | C:\Documents and Settings\Tarpae\Desktop                           |   |
| 😪 Favorites                   | No     | C:\Documents and Settings\Tarpae\Favorites                         |   |
| C Fonts                       | No     | C:\WINDOWS\Fonts                                                   |   |
| Mistory                       | No     | C (Documents and Settings) Tarnae) I neal Settings) History        | ~ |
| 40 folders, 1 Selected        |        | NirSoft Freeware, http://www.nirsoft.net                           |   |

โดยสรุปการทำงานของโปรแกรมคร่าวๆคือมันจะทำการ List รายชื่อของโฟลเดอร์ที่สำคัญๆ ของ Windows ขึ้นมาทั้งหมดเราต้องการจะเข้าโฟลเดอร์ไหนก็สามารถดับเบิ้ลคลิกเพื่อเข้าไปได้เลยครับ นับว่าช่วยประหยัดเวลาไปได้มากทีเดียว แถมยังมีความสามารถ Export รายชื่อโฟลเดอร์ทั้งหลายออกมา เป็นไฟล์ HTML และอื่นๆได้อีกด้วย ลองเล่นกันดูนะครับ

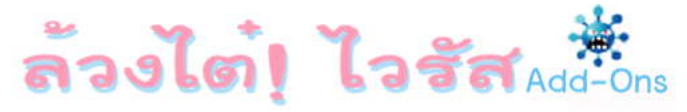

### <u>แนะนำโปรแกรม FreeCommander</u>

ห่างหายจากการอัพเดทเนื้อหาไปพอสมควรเนื่องจากไม่มีข้อมูลใหม่ๆเกี่ยวกับไวรัสที่เห็นว่า น่าสนใจพอที่จะนำมาเผยแพร่ให้รู้กัน อีกทั้งงานประจำก็ค่อนข้างยุ่งๆทำให้ไม่ค่อยมีเวลามากนัก วันนี้ พอจะมีเวลาแต่ก็ไม่มีเนื้อหาที่จะเขียนมากนัก เลยตัดสินใจหยิบเอาโปรแกรมตัวหนึ่งที่ผม(เพิ่ง)ได้ไปเจอ มาแนะนำกันเผื่อว่าจะยังมีใครที่เชยเหมือนผม(ไม่เคยใช้)จะได้ใช้ประโยชน์จากโปรแกรมที่ว่านี้กันครับ สำหรับโปรแกรมที่ผมพูดถึงก็คือโปรแกรม FreeCommand ซึ่งเป็นโปรแกรมฟรี สามารถโหลด

ได้จาก <u>http://www.freecommander.com</u> โดยมีให้เลือกทั้งแบบตัว Setup ที่จะต้องทำการติดตั้งลงใน เครื่องก่อน และแบบ Portable ที่สามารถใส่ในแฟลชไดรพ์เพื่อนำไปใช้ในเครื่องอื่นๆได้เลยโดยไม่ต้อง ติดตั้ง

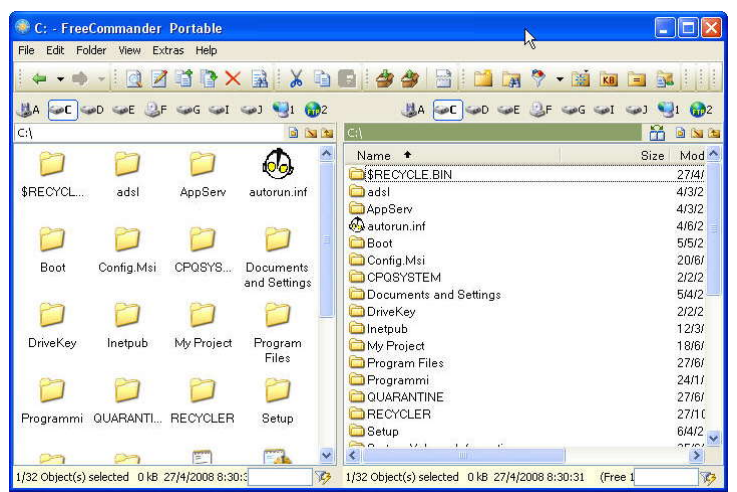

จะเห็นได้ว่าหน้าตาของโปรแกรมก็จะคล้ายๆกับ Explorer ของ Windows นั่นล่ะครับ และ เนื่องจากลูกเล่นของเจ้าโปรแกรมตัวนี้มีค่อนข้างมาก ผมจึงขอพูดถึงจุดเด่นๆที่เห็นว่าน่าสนใจเท่านั้นนะ ครับ ในจุดอื่นๆคงต้องลองเล่นกันดูเองครับเพราะลูกเล่นมันมากจริงๆ

### - <u>สามารถใช้ดูและแก้ไขไฟล์ได้หลายรูปแบบ</u>

โดยตัวโปรแกรมมันเองแล้วนั้นสามารถที่จะใช้ดูไฟล์ได้หลายชนิดโดยไฟล์พื้นฐานทั่วๆไป ประเภท Text , Image นั้นสามารถดูได้โดยต้องทำการติดตั้งโปรแกรมใดๆเพิ่มเติมอีก แต่ถ้า

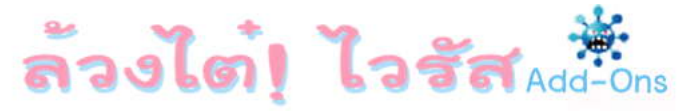

พวกไฟล์เฉพาะๆเช่น Word มันก็จะใช้ Word ในการเปิดขึ้นมาให้เราดู โดยวิธีการดูที่ผมว่านั้น ก็คือให้เราเลือกไปที่เมนู View => Quick view เท่านั้นเองครับ หน้าต่างทางฝั่งขวาก็จะทำการ แสดงรายละเอียดของไฟล์ที่เราเลือกจากทางฝั่งช้ายให้เห็นครับ เช่นจากตัวอย่างผมเลือกไฟล์ รูปภาพทางฝั่งซ้าย ตัวโปรแกรมก็จะทำการแสดงรูปนั้นๆให้เห็นทันที

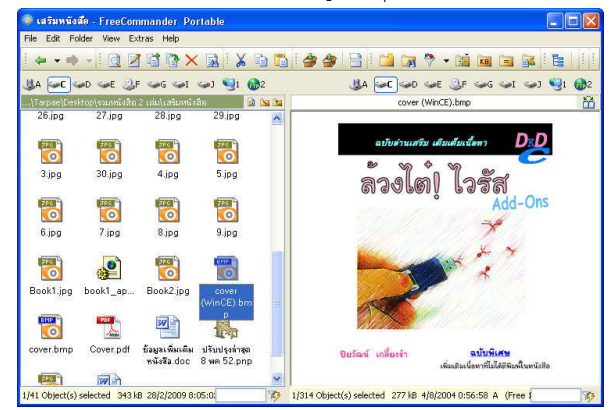

แล้วมันมีประโยชน์ยังไงล่ะ? สำหรับประโยชน์ของการใช้รูปแบบ Quick view นั้นข้อแรกคือถ้า ทางฝั่งซ้ายมือเป็นโฟลเดอร์(ของจริง) โปรแกรมมันจะทำการแสดงรายละเอียดของโฟลเดอร์ นั้นๆเช่นจำนวนไฟล์รวมถึงขนาดของไฟล์ทั้งหมดในโฟลเดอร์นั้นๆ ซึ่งข้อนี้ก็ทำให้เราสามารถที่ จะแยกแยะโฟลเดอร์(จริงๆ)ออกจากตัวไวรัสที่ใช้วิธีการพรางตัวเป็นรูปโฟลเดอร์ได้อีกชั้นหนึ่ง (นอกเหนือจากการแสดงนามสกุลของไฟล์ซึ่งทำให้เราแยกแยะได้อยู่แล้ว)นั่นเอง

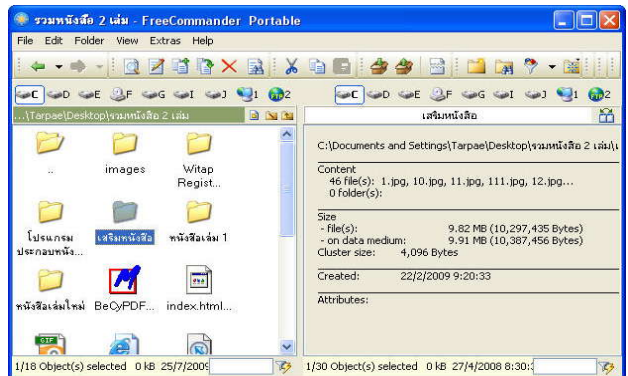

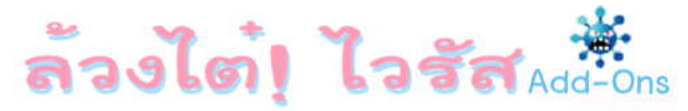

หรือจากกรณีตัวอย่างของไวรัสพวกตระกูล Script แปลงโฉมใน Chapter 2. ที่ผ่าน มานั้นเมื่อเราดูจาก Quick view เนื่องจากไฟล์รูปภาพ .Bmp นั้นไม่ได้เป็นไฟล์รูปภาพจริงๆ ดังนั้นเมื่อโปรแกรมพยายามที่จะเปิดแบบ Quick view ขึ้นมาให้เราดูจึงทำไม่ได้และจะแสดง Error ออกมา ซึ่งสามารถทำให้เรารู้ได้ทันทีว่าไฟล์นั้นๆไม่ใช่ไฟล์รูปภาพจริงๆ ซึ่งถ้าเราต้องการ ที่จะดูรายละเอียดเนื้อหาภายในของไฟล์นั้นๆว่าเป็นไฟล์อะไรกันแน่ก็ให้เลือกเมนู File => Edit หรือกดปุ่ม F4 ได้เลยครับ

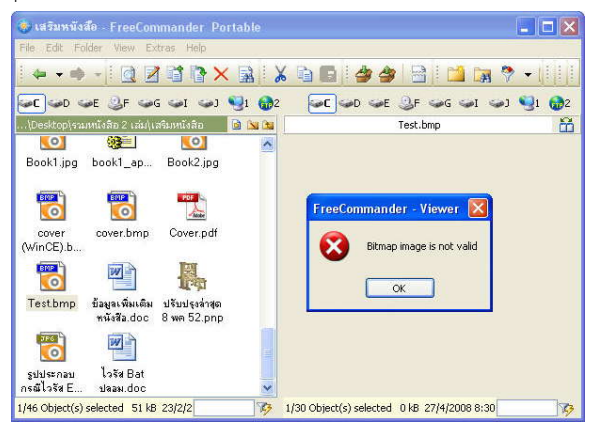

### - <u>สามารถคำนวณค่า MD5 ได้</u>

สำหรับโปรแกรมนี้นั้นสามารถที่จะใช้ในการคำนวณหาค่า MD5 ของไฟล์ได้เลย โดยไม่จำเป็นต้องติดตั้งโปรแกรมใดๆเพิ่มเติมอีก(รายละเอียดของค่า MD5 ซึ่งเราจะนำมา ประยุกต์ใช้ในการกำจัดไวรัสประเภทที่สร้างโฟลเดอร์(ปลอม)นั้นให้อ่านที่หน้า 202(ล้วงไต๋! ไวรัส เล่ม 2)นะครับ ) โดยเลือกจากเมนู File => Create MD5-checksums หรือใช้ปุ่ม Ctrl+K ก็ได้ครับ

### - <u>สามารถแก้ไข Attribute ของไฟล์ประเภท System ได้</u>

จากปัญหาการยกเลิกคุณสมบัติไฟล์ซ่อน(Hidden)ไม่ได้ ซึ่งเป็นผลพวงที่เจ้าไวรัส ทิ้งไว้เนื่องจากติดปัญหาของคุณสมบัติไฟล์ระบบ(System) ตามที่ได้เขียนไว้ในล้วงไต๋!ไวรัส เล่ม 1(หน้า 176) นั้น เราสามารถใช้โปรแกรมนี้แก้ไขปัญหานี้ได้เช่นกันโดยเลือกเมนู File => Attributes หรือกดปุ่ม Shift+Enter เพื่อทำการแก้ไขค่า Attribute ต่างๆของไฟล์ได้เลยโดยไม่

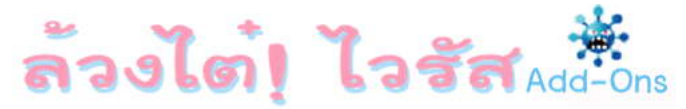

จำเป็นต้องใช้คำสั่ง Attrib ผ่านทาง Cmd ให้ยุ่งยากแถมทั้งยังสามารถที่จะแก้ไขเวลาต่างๆ ของไฟล์(Timestamp)นั้นๆได้อีกด้วยครับ

| ttributes/Tim | estamp                       | ٥ |
|---------------|------------------------------|---|
| 20.jp         | 3                            |   |
|               |                              |   |
| Target:       |                              |   |
| Size: 51,40   | 2 Bytes (51 kB 0.05 MB)      |   |
| Set attribut  | es                           |   |
|               | Ilidden                      |   |
| Read-or       | ly WSystem                   |   |
| Encead-or     | "/ CLEX30005                 |   |
| Compres       |                              |   |
| Reparse       | point                        |   |
| Set timest    | amp                          |   |
| Created:      | 6/4/2552 15:27:18            |   |
| Modified:     | 6/4/2552 🔛 15:27:18 💲        |   |
| Last access:  | 6/4/2009 15:27               |   |
| Move mod      | ified timestamp              |   |
|               |                              |   |
| -             | Joc.                         |   |
| Include fil   | es and folders in subfolders |   |
| _             |                              |   |
|               | OK X Cancel                  |   |
|               |                              |   |
|               |                              |   |

### - <u>เรียกใช้เมนู Run ได้แม้โดนไวรัสปิดไว้</u>

จากปัญหาที่ไวรัสมักจะทำการซ่อนเมนู Start =>Run เพื่อไม่ให้เราเรียกใช้ โปรแกรมต่างๆได้สะดวกมากนั้น ในเบื้องต้นก่อนที่จะทำการแก้ไขปัญหาด้วย Gpedit(การ แก้ปัญหาอ่านได้จากล้วงไต้ไวรัส!เล่ม 1 หน้า 166) ถ้าเรามีโปรแกรมนี้ติดตั้งไว้ก็สามารถที่จะ เรียกใช้เมนู Run ได้โดยไปที่เมนู Extras => Run ได้เลยครับ

เพิ่มเติมอีกหน่อยคือจะเห็นว่าจากเมนู Extras นั้นจะมี DOS box อยู่ด้วยซึ่งอาจจะ ทำให้หลายๆคนคิดว่าน่าจะสามารถใช้ได้เช่นกันในกรณีที่โดนไวรัสปิดการทำงานของ CMD ไว้ ซึ่งคำตอบคือใช้ไม่ได้นะครับ เพราะตัว Dos box ที่เห็นนั้นก็เป็นเพียงการไปเรียก CMD ขึ้นมาอีกทีน่ะครับ ดังนั้นถ้า CMD ยังโดนปิดอยู่ก็ไม่สามารถใช้งานได้นะครับ ทางเลือกก็คือ อาจจะใช้โปรแกรมอื่นๆแทน CMD ไปก่อน(ล้วงไต่ไวรัส! เล่ม 2 หน้า 134) ครับ

### <u>ดู+ค้นหาไฟล์ที่มีการบีบอัดไว้ได้เลย</u>

สำหรับข้อนี้ก็น่าสนใจครับคือโปรแกรมนี้สามารถที่จะดูไฟล์ที่มีการบีบอัด (Zip,Rar,Cab) ได้เลยโดยการดับเบิ้ลคลิกที่ไฟล์นั้นๆเราก็สามารถที่จะมองเห็นไฟล์ที่อยู่ ภายในได้เลย ซึ่งจริงๆแล้วสำหรับตัว Windows เองนั้นก็สามารถที่จะดับเบิ้ลคลิกเพื่อดูไฟล์

### WWW.DKDC-ULTRA.COM

ภายใน .Zip ได้อยู่แล้ว หรือในกรณีที่ติดตั้ง WinRAR ไว้ในเครื่อง เราก็สามารถที่จะดับเบิ้ล คลิกเพื่อดูไฟล์ใน .Rar ได้เช่นกัน แต่จุดเด่นหลักๆของโปรแกรมตัวนี้ที่ผมเห็นว่ามีประโยชน์ มากกว่าการดับเบิ้ลคลิกเพื่อดูไฟล์ภายในก็คือการที่มันสามารถค้นหาภายใน ไฟล์ที่มีการบีบ อัดได้อีกต่างหากครับ

ซึ่งประโยชน์ของมันก็คือในบางครั้งเราอาจจะทำการบีบอัดไฟล์หลายๆตัวไว้ ด้วยกันไม่ว่าจะใช้วิธีการ Zip หรือ Rar แต่พอนานๆไปดันจำไม่ได้ว่าไฟล์นั้นๆเราบีบอัดไว้ใน ชื่ออะไรกันแน่ การจะมานั่งดับเบิ้ลคลิกเพื่อดูทีละไฟล์คงเป็นเรื่องที่เสียเวลาไม่ใช่น้อย หรือใน อีกกรณีตัวอย่างหนึ่งคือสำหรับไฟล์ที่อยู่ในโฟลเดอร์ I386(รายละเอียดเรื่องโฟลเดอร์นี้อยู่ใน ล้วงไต๋!ไวรัส เล่ม 2 หน้า 107) นั้น มีบางตัวที่ใช้วิธีการบีบอัดด้วยตัว Windows(นามสกุล .CAB) ซึ่งเราสามารถเปิดดูด้วยโปรแกรม WinRAR ได้เช่นกัน(สำหรับรายละเอียดเรื่องของ ไฟล์ .CAB นั้นผมจะนำมาอธิบายไว้ในคราวต่อๆไปนะครับ) ดังนั้นถ้าเราต้องการใช้ไฟล์บาง ไฟล์ซึ่งอยู่ในนั้นเพื่อนำมาทดแทนไฟล์ที่หายไป แน่นอนว่าเราเองไม่มีทางรู้ได้เลยว่าไฟล์นั้นๆ อยู่ใน .CAB ตัวไหนเพราะเราไม่ได้สร้างเองนี่นา ดังนั้นเราจะได้ใช้ประโยชน์การค้นหาไฟล์ที่มี การบีบอัดไว้ในกรณีนี้ละครับ

โดยวิธีการค้นหาไฟล์นั้นก็ให้เราเลือกเมนู File => Search หรือกด Alt+F7 ก็จะ เห็นว่ามีหน้าจอค้นหาคล้ายๆกับ Search ของตัว Windows นี่ล่ะครับ ดังนั้นวิธีการใช้ผมจึงคง ไม่ต้องอธิบายเพราะใช้เหมือนกับ Search ของตัว Windows เกือบทุกอย่าง แต่จะมีเพิ่มเติม ขึ้นมาคือเราสามารถที่จะเลือกให้มันทำการค้นหาภายในไฟล์.ZIP, RAR และ .CAB ได้ด้วย นั่นเองครับ

| Location Da   | ce Attr/Size |             |
|---------------|--------------|-------------|
| File name:    |              | Find        |
|               |              | *           |
| Containing te | xt:          | 2.5 Stop    |
|               |              | ~           |
| Case inser    | isitive      |             |
| Search in:    |              |             |
| E:\/386       |              | 🛩 🧰         |
| Include:      |              | Export list |
| Name          | Found in     | Size Mo     |
|               |              |             |

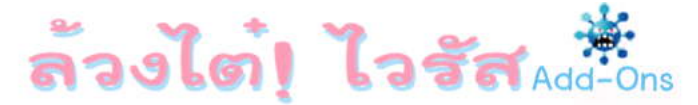

### <u>ฝากเรื่องเมนูภาษาไทย</u>

สำหรับโปรแกรม FreeCommander นั้นเราสามารถที่จะเลือกใช้เมนูได้หลายภาษา นอกเหนือจากภาษาอังกฤษเพียงอย่างเดียว โดยเลือกที่เมนู Extras => Settings จะเห็นได้ว่า เราสามารถที่จะเลือกรูปแบบภาษาได้มากมายตรงส่วนของ Language (รวมถึงภาษา เวียดนามที่เพิ่งเพิ่มเข้ามาเมื่อวันที่21 กค. 52 อ้างอิงจาก

<u>http://www.freecommander.com/fc\_languages.htm</u> ) แต่ยังไม่มีภาษาไทยครับ

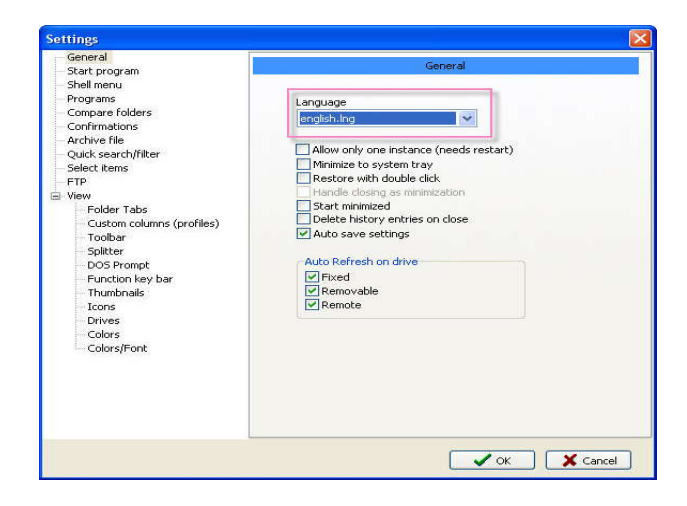

ดังนั้นผมอยากฝากว่าถ้าท่านผู้อ่านท่านไหนพอจะมีเวลาก็คงเป็นเรื่องดีที่เราจะทำ เมนูภาษาไทยสำหรับโปรแกรมนี้เพื่อแจกจ่ายให้คนไทยอีกหลายๆคนที่อาจจะไม่แข็งแรงเรื่อง ของภาษามากนักสามารถที่จะใช้ประโยชน์จากโปรแกรมนี้ได้อย่างเต็มที่

โดยวิธีการสร้างเมนูภาษาไทยนั้นก็ทำได้ไม่ยากเย็นอะไรครับ ให้เราเข้าไปที่ โฟลเดอร์ชื่อ LNG ซึ่งจะอยู่ภายในโฟลเดอร์ของโปรแกรม FreeCommander อีกที่หนึ่ง(ขึ้นอยู่ กับว่าเราใช้โปรแกรมแบบติดตั้งหรือแบบ Portable เช่นกรณีของผมใช้แบบ Portable ตำแหน่ง ของโฟลเดอร์ก็จะเป็นดังนี้ครับ \FreeCommanderPortable\App\FreeCommander\LNG ซึ่ง

### WWW.DKDC-ULTRA.COM

ภายในนั้นเราจะพบไฟล์นามสกุล .ing ซึ่งทุกคนคงเดาออกว่าเป็นไฟล์ที่เก็บเมนูของแต่ละ ภาษานั่นเอง

สำหรับวิธีการสร้างเมนูภาษาไทยนั้นก็เพียงแค่เปิดไฟล์ English.Ing ขึ้นมาด้วย โปรแกรม Notepad เราก็จะเห็นชื่อของเมนูต่างๆทั้งหมด เราเพียงทำการแก้ไขเมนูหลัง เครื่องหมาย = ให้เป็นภาษาไทยตามที่เราต้องการ(ตามตัวอย่างผมแก้ไขเมนู Copy , Cut เป็น คัดลอก , ย้าย ) แล้วเซฟเป็นชื่อ Thai.Ing ไว้ในโฟลเดอร์เดิม เพียงเท่านี้เราก็จะมีตัวเลือกเมนู ภาษาไทยเพิ่มขึ้นมาอีกภาษาแล้วล่ะครับ

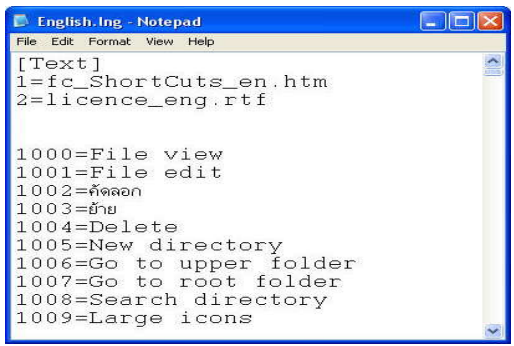

ถ้าผู้อ่านท่านไหนทำการสร้างเมนูภาษาไทยเรียบร้อยแล้วและต้องการที่จะ แจกจ่ายให้คนอื่นๆได้ใช้งานด้วย ผมเองก็ยินดีที่จะเป็นศูนย์กลางในการแจกจ่ายให้โดยผ่าน ทางหน้าโหลดหนังสือเล่มนี้นะครับ สังคมยังอยู่ได้เพราะคนไทยเรายังแบ่งปันกันนี่ล่ะครับ

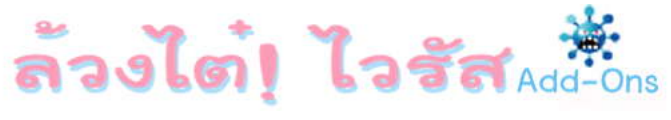

## <u>ขอขอบคุณเป็นพิเศษ</u>

คุณ Layiji จาก <u>www.FOnt.com</u> สำหรับ Font สวยตุครับ สำนักพิมพ์ Exp-Media (<u>www.Exp-Media.net</u>) ที่ทำให้เกิด หนังสือล้วงไต๋! ไวรัส เล่ม 1 และ 2 (แอบโฆษณาซะเลย)

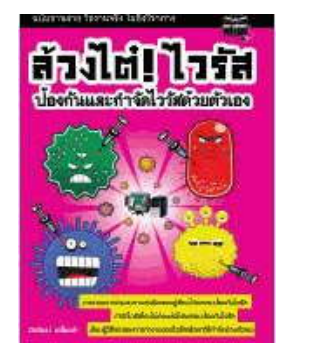

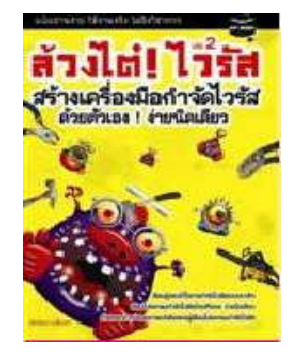

สำหรับผู้ที่ต้องการรับข่าวสารการ Update ของหนังสือล้วงไต๋ฯ Add-Ons ให้เมล์มาที่ <u>Book@DKDC-Ultra.com</u> โดยระบุ Subject ว่า "รับข่าวหนังสือล้วงไต๋!" ผมจะได้ทำการเมล์แจ้งทุกครั้งที่มีการปรับปรุงและ เพิ่มเติมเนื้อหาในหนังสือครับ

หรือสามารถเข้าไปตรวจสอบเล่มล่าสุดรวมถึงโหลดโปรแกรมต่างๆที่ ผมเขียนขึ้นมาประกอบหนังสือเล่มนี้ได้ตาม Link ด้านล่างนะครับ http://cid-53bd29aef03dd4d3.skudrive.live.com/browse.aspx/Virus-Books